### Households Below Average Income (HBAI)

### Stat-Xplore Database Guide

| The Households Below Average Income (HBAI) Stat-Xplore Database provides information on living standards based on net, weekly household income measures for a financial year.                                                                                                    |
|----------------------------------------------------------------------------------------------------|
| Information is available for Great Britain from Financial Year 1994 to 1995 (referred to as Financial Year Ending 1995 (FYE 1995)) to FYE 2002 and for United Kingdom from FYE 2003 to FYE 2020 at:                                                                                                    |
| <ul> <li>An individual level</li> <li>A family level (benefit unit level)</li> <li>A household level.</li> </ul>                                                                                                    |
| Data is taken from the Family Resources Survey (FRS), whose focus is capturin<br>information on incomes, as well as a lot of contextual information on household<br>and individual's circumstances. Information on the FRS methodology is available<br>in the FRS Background and Methodology Note on the <u>FRS homepage</u> .                                                                                                    |
| Information is now available at a region, country and UK level and also by<br>ethnicity. While Stat-Xplore displays results for single years, please ensure that<br>HBAI estimates for region, country and ethnicity estimates are calculated using<br>three-year averages - see '15. Worked Example 2: Low Income by<br>Country/Region' below for guidance on how to correctly calculate estimates.<br>Please note that particular care is needed in calculating three-year averages for<br>percentages.                                |
| Please email the HBAI team with comments and suggestions.                                                                                                    |
| The contents of this guide are:                                                                                                    |
| <ol> <li>What is Stat-Xplore?</li> <li>Benefits of Using the HBAI Stat-Xplore Database</li> <li>Constraints of Using the HBAI Stat-Xplore Database</li> <li>HBAI Income Definition</li> <li>HBAI Estimates Rounding Rules and Disclosure</li> <li>Breakdowns Available</li> <li>Current Exclusions (available in published tables)</li> <li>Known Issues and Changes to HBAI Data Back-Series Changes</li> <li>Important Footnotes</li> <li>How the Database Works</li> <li>Ready-Made Tables</li> <li>User-Defined Analysis:</li> </ol> |
| a. Removing Financial Year Total                                                                                                    |
| b. Financial Year as a Row                                                                                                    |
| c. Creating a Time-Series                                                                                                    |
|                                                                                                    |

| d. Selecting Specific Financial Years                                                                                                    |
|----------------------------------------------------------------------------------------------------|
|                                                                                                    |
| e. Removing the Latest Financial Year                                                                                                    |
| f. Creating, Editing and Exporting a Numbers table                                                                                                    |
| g. Converting a Numbers table to Percentages Table                                                                                                    |
| h. Adding a Derivation                                                                                                    |
| i. Creating Income Ranges                                                                                                    |
| 13. Further Top Tips<br>14. Worked Example 1: In-Work Low Income<br>15. Worked Example 2: Low Income by Country/Region                                                                                                    |
| Please add "Source: HBAI Stat-Xplore" to any analysis shared or published.                                                                                                    |
| 1. What is Stat-Xplore?                                                                                                    |
| <u>Stat-Xplore</u> is a free tabulation tool available at gov.uk. Users can access DWP data via databases to create their own analysis.                                                                                                    |
| HBAI estimates and underlying data is also available via:                                                                                                    |
| <ul> <li><u>HBAI homepage</u>: Main report, along with an extensive suite of tables of HBAI estimates and the HBAI Quality and Methodological Report detailing issues related to HBAI data and includes information on Other Relevant Statistics in Annex 2.</li> <li><u>UK Data Service</u>: End user licence access to the HBAI back-series individual and family (benefit unit level) datasets, resamples datasets and extensive user documentation (note that income variables are rounded to nearest whole £1 and very large households and some variables are removed unless using safe room access).</li> </ul> |
| 2. Benefits of Using the HBAI Stat-Xplore                                                                                                    |
| Database                                                                                                    |
| <ul> <li>Free and accessible to all with user guidance and virtual tour.</li> <li>New user-defined analysis of HBAI data with a user-friendly Application<br/>Programming Interface (API) and quick export of tables/graphs to<br/>Excel/PDF.</li> <li>Data is unrounded so users can produce more accurate analysis (final</li> </ul>                                                                                                    |
| estimates must be rounded as described below).                                                                                                    |
| 3. Constraints of Using the HBAI Stat-                                                                                                    |
| Xplore Database                                                                                                    |
| <ul> <li>Confidence intervals around estimates and the Gini co-efficients cannot<br/>be produced in Stat-Xplore.</li> </ul>                                                                                                    |

| <ul> <li>Analysis based on three-year av<br/>estimates based on ethnicity, co<br/>calculated manually by the user<br/>Low Income by Country/Region'<br/>map feature is also not available</li> <li>Decile and quintile median and r<br/>Xplore differs to the HBAI metho<br/>estimates – see 'Known Issues'</li> <li>Careful selection of row and colu<br/>correct estimates are produced -<br/>and '13. Further Top Tips' section</li> <li>HBAI income is presented as net, weekl<br/>income Before/After Housing Costs in la</li> <li>The following table provides specific def</li> </ul> | erages is not currently possible so HBAI<br>untry and region variables must be<br>- see section '15. Worked Example 2:<br>below for more support. As a result, the<br>mean income amounts created in Stat-<br>dology and calculation of published<br>below for more information.<br>umn categories are necessary to ensure<br>- please see '12. User-defined Analysis'<br>ons below.<br><b>Ition</b><br>y, equivalised, SPI-adjusted household<br>test prices or in year prices.<br>initions of the HBAI income measure:<br><b>ion</b> |
|----------------------------------------------------------------------------------------------------|----------------------------------------------------------------------------------------------------|
| Definition                                                                                                    | Explanation                                                                                                    |
| Net                                                                                                    | After deductions have been removed<br>for: income tax payments and<br>National Insurance contributions;<br>domestic rates/council tax;<br>contributions to occupational pension<br>schemes; all maintenance payments;<br>student loan repayments; parental<br>contributions to students living away<br>from home.                                                                                                    |
| Weekly                                                                                                    | All income is on a weekly-basis (any lump sums are converted to a weekly amount).                                                                                                    |
| Equivalised                                                                                                    | An adjustment is made to income to<br>make it comparable across<br>households of different size and<br>composition. A couple with no<br>children is the reference point.                                                                                                    |
| SPI-adjusted                                                                                                    | An adjustment is made to sample<br>cases at the top of the income<br>distribution to correct for under-<br>reporting of earnings and volatility in<br>the highest incomes captured in the<br>survey.                                                                                                    |
| Household                                                                                                    | One person living alone or a group of<br>people (not necessarily related) living<br>at the same address who share<br>cooking facilities and share a living<br>room or sitting room or dining area<br>and can consist of one or more<br>families.                                                                                                    |
| Income                                                                                                    | From all sources from all household<br>members (including children's): usual<br>net earnings from employment; profit                                                                                                    |

|                                         | or loss from self-employment (losses<br>are treated as negative income); state<br>support - all benefits and tax credits,<br>including state pension; income from<br>occupational and private pensions;<br>investment income; maintenance<br>payments, if a person receives them<br>directly; income from educational<br>grants and scholarships; the cash                                                                                  |
|-----------------------------------------|----------------------------------------------------------------------------------------------------|
| Before/After Housing Costs<br>(BHC/AHC) | kind, including free school meals.<br>Before Housing Costs (BHC)<br>indicates the following housing costs<br>have not been deducted from income,<br>however After Housing Costs (AHC)<br>indicates the following housing costs<br>have been deducted from income:<br>rent (gross of housing benefit); water<br>rates; community water charges and<br>council water charges; mortgage<br>interest payments; structural<br>insurance premiums |
| In latest prices                        | Indicates variants of the Consumer<br>Price Index (CPI) are used to adjust<br>income for inflation to the 'latest'<br>publication year prices to be able to<br>compare how incomes are changing<br>over time in real terms.                                                                                                    |
| In year prices                          | Income has not been adjusted for inflation so are in 'nominal' terms.                                                                                                    |

Note: Negative incomes BHC are reset to zero.

Further information can be found in the HBAI Quality and Methodology Information Report HBAI Quality and Methodology Information Report on the <u>HBAI homepage</u> or clicking on the "i" icon for a measure or breakdown in the database.

# 5. HBAI Estimates Rounding Rules and Disclosure

Please note that estimates derived in this database are unrounded and based on survey data.

Once the user has produced HBAI estimates using unrounded outputs:

- Percentages must be rounded to the nearest whole per cent.
- Numbers must be rounded to the nearest 0.1 million (or 100,000 individuals).
- Amounts must be rounded to the nearest £1 (weekly) and £100 (annual).

These rounding conventions have been set to reflect that HBAI estimates are based on the Family Resources Survey (FRS) and not actual records of individuals in the UK. Where tabulations result in a number of rows or columns

| Gender of the Individual                                                                                                    |
|----------------------------------------------------------------------------------------------------|
| <ul> <li>vvorking-age adult aged 65 or over</li> <li>Pensioner aged under 65</li> <li>Pensioner aged 65 or over</li> </ul>                                                                                                    |
| <ul> <li>Child aged under 16</li> <li>Child aged 16 to 19</li> <li>Working-age adult aged under 65</li> <li>Working age adult aged 65 or over</li> </ul>                                                                                                    |
| Pensioner Type of Individual by Age Category:                                                                                                    |
| <ul> <li>Type of Individual:</li> <li>Child</li> <li>Working-age adult</li> </ul>                                                                                                    |
| Financial Year (FYE 1995 to latest year)                                                                                                    |
| HBAI Stat-Xplore allows users to create their own analysis of these breakdowns:                                                                                                    |
| 6. Breakdowns Available                                                                                                    |
| Users are able to find extensive guidance and produce confidence intervals on their own analysis by accessing the HBAI data and HBAI resample datasets available at the UK Data Service.                                                                                                    |
| Information on each of the categories or measures can be found by double-<br>clicking on the 'i' icon next to it.                                                                                                    |
| When comparing year-on-year changes, users are advised to refer to the suite of tables providing confidence intervals around the key HBAI estimates (uncertainty ods tables) on the <u>HBAI homepage</u> . These confidence intervals present how estimates might have varied if a different FRS sample had been created and to help the user to understand where some differences seen in the estimates do represent a true change (and not a result of variation from sampling different people in the UK over time). A new methodology to measure uncertainty around key HBAI estimates was implemented from the FYE 2016 HBAI publication onwards. Further information can be found in the Statistical Notice published in February 2017 and in the 'Using and Interpreting HBAI Results' section of the HBAI Quality and Methodology Information Report on the <u>HBAI homepage</u> . |
| with zero numbers or percentages when rounded, we recommend combining groups.                                                                                                    |

| Net<br>Mea<br>Cos                                       | FYE 2011 Absolute Median Household Income<br>asures Before Housing Costs (BHC) and After Housing<br>ats (AHC):                                                                                                    |
|---------------------------------------------------------|----------------------------------------------------------------------------------------------------|
|                                                         | Median:<br>In latest prices (weekly, equivalised, SPI-adjusted in CPI-adjusted real<br>terms).<br>In year prices (weekly, equivalised, SPI-adjusted in nominal terms)                                                                                                    |
| Note<br>Xplo<br>medi<br>is to<br>incor<br>lates<br>2011 | Coptions to calculate means and ranges are included as standard Stat-<br>re measures but the median measure is recommended as it is the same<br>an amount for all individuals in a certain year. The purpose of this measure<br>present a time-series of how net FYE 2011 absolute median household<br>me BHC and AHC has changed over time in year prices, whilst the value for<br>t year will be fixed across all individuals for all years as it is the net FYE<br>absolute median income in the latest survey year prices. |
| Net<br>(BH                                              | Household Income Measures Before Housing Costs<br>IC) and After Housing Costs (AHC):                                                                                                    |
|                                                         | Moon                                                                                                    |
| •                                                       | <ul> <li>In latest prices (weekly, equivalised, SPI-adjusted in CPI-adjusted)</li> </ul>                                                                                                    |
|                                                         | real terms).                                                                                                    |
|                                                         | <ul> <li>In year prices (weekly, equivalised, SPI-adjusted in nominal terms)</li> </ul>                                                                                                    |
| •                                                       | Median:                                                                                                    |
|                                                         | <ul> <li>In latest prices (weekly, equivalised, SPI-adjusted in CPI-adjusted real terms).</li> </ul>                                                                                                    |
|                                                         | <ul> <li>In year prices (weekly, equivalised, SPI-adjusted in nominal terms)</li> </ul>                                                                                                    |
| •                                                       | Kanges:     In latest prices (weakly, equivalised, SPI adjusted in CPI adjusted                                                                                                    |
|                                                         | real terms).                                                                                                    |
|                                                         | <ul> <li>In year prices (weekly, equivalised, SPI-adjusted in nominal terms)</li> </ul>                                                                                                    |
| Net                                                     | Household Housing Costs Measures:                                                                                                    |
| •                                                       | Mean:                                                                                                    |
|                                                         | <ul> <li>In latest prices (weekly, equivalised, SPI-adjusted in CPI-adjusted real terms).</li> </ul>                                                                                                    |
|                                                         | <ul> <li>In year prices (weekly, equivalised, SPI-adjusted in nominal terms)</li> </ul>                                                                                                    |
| •                                                       | In latest prices (weakly, equivalised, SPI adjusted in CPI adjusted                                                                                                    |
|                                                         | real terms).                                                                                                    |
|                                                         | <ul> <li>In year prices (weekly, equivalised, SPI-adjusted in nominal terms)</li> </ul>                                                                                                    |
| •                                                       | Ranges:                                                                                                    |
|                                                         | <ul> <li>In latest prices (weekly, equivalised, SPI-adjusted in CPI-adjusted real terms).</li> </ul>                                                                                                    |

| <ul> <li>In year prices (weekly, equivalised, SPI-adjusted in nominal terms)</li> </ul>                                                                                                    |
|----------------------------------------------------------------------------------------------------|
| Net Household Income Thresholds - Before Housing Costs (BHC) and After Housing Costs (AHC):                                                                                                    |
| <ul> <li>Below/at or above 50% of Median Net Household Income in Latest Prices</li> <li>Below/at or above 60% of Median Net Household Income in Latest Prices</li> <li>Below/at or above 70% of Median Net Household Income in Latest Prices</li> <li>Below/at or above 50% of FYE 2011 Absolute Median Net Household<br/>Income in Latest Prices</li> </ul>                                                                                                    |
| <ul> <li>Below/at or above 60% of FYE 2011 Absolute Median Net Household<br/>Income in Latest Prices</li> <li>Below/at or above 70% of FYE 2011 Absolute Median Net Household<br/>Income in Latest Prices</li> </ul>                                                                                                    |
| Net Household Income Groups of the Household:                                                                                                    |
| <ul> <li>Quintile of Net Household Income - Before Housing Costs (BHC) and<br/>After Housing Costs (AHC)</li> <li>Decile of Net Household Income - Before Housing Costs (BHC) and After<br/>Housing Costs (AHC)</li> </ul>                                                                                                    |
| Combined Low Income and Child Material Deprivation:                                                                                                    |
| <ul> <li>Combined Low Income and Child Material Deprivation - below 70% of<br/>Median Net Household Income Before Housing Costs (BHC) and in Child<br/>Material Deprivation</li> <li>Combined Severe Low Income and Child Material Deprivation - below<br/>50% of Median Net Household Income Before Housing Costs (BHC) and<br/>in Child Material Deprivation</li> </ul>                                                                                                    |
| Pensioners aged 65 or over in Pensioner Material<br>Deprivation                                                                                                    |
| Benefits received by the Family:                                                                                                    |
| <ul> <li>Attendance Allowance (AA)</li> <li>Carer's Allowance (CA)</li> <li>Child Tax Credits (CTC)</li> <li>Disability Benefits: Disability Living Allowance Self-Care, Disability Living<br/>Allowance Mobility, War Disablement Pension/Armed Forces<br/>Compensation Scheme, Attendance Allowance, Industrial Injuries<br/>Disablement Benefit, Personal Independence Payment - Daily Living,<br/>Personal Independence Payment - Mobility</li> <li>Disability Living Allowance: self-care and mobility (DLA)</li> </ul> |
| <ul> <li>Employment Support Allowance (ESA)</li> <li>Housing Benefit (HB)</li> <li>Incapacity Benefit (IB)</li> </ul>                                                                                                    |
| <ul> <li>Income Support (IS)</li> <li>Jobseeker's Allowance (JSA)</li> <li>Pension Credit (PC)</li> </ul>                                                                                                    |
| Personal Independence Payment: self-care and mobility (PIP)                                                                                                    |

|        | <ul> <li>Universal Credit (UC)</li> <li>Universal Credit or Equivalent: Income-based Jobseeker's Allowance,<br/>Income-related Employment Support Allowance, Income Support,<br/>Housing Benefit, Child Tax Credits, Working Tax Credits.</li> <li>Working Tax Credits (WTC)</li> <li>For Children: DLA, PIP, JSA, ESA, IB, CTC, WTC, IS, HB, UC, UC or<br/>Equivalent</li> <li>For Working-age adults: DLA, PIP, JSA, ESA, CA, IB, CTC, WTC, IS, HB,<br/>UC, UC or Equivalent</li> <li>For Pensioners: DLA, PIP, AA, PC, HB</li> <li>For All Individuals: DLA, PIP, JSA, ESA, AA, CA, IB, CTC, WTC, IS, PC,<br/>HB, UC, UC or Equivalent</li> </ul> |
|--------|----------------------------------------------------------------------------------------------------|
| U      | niversal Credit Applicable Family                                                                                                    |
| O<br>F | Occupational and/or Personal Pensions received by the<br>family:                                                                                                    |
|        | <ul> <li>By Number of Adults in the Family</li> <li>By Number of Adults in the Family and Marital Status</li> <li>Overall</li> </ul>                                                                                                    |
| С      | ountry/Region of the Household in the United Kingdom:                                                                                                    |
|        | <ul><li>Country</li><li>Region</li></ul>                                                                                                    |
| E      | thnicity of the Head of Household:                                                                                                    |
|        | <ul> <li>Harmonised Ethnic Group (high level)</li> <li>Harmonised Ethnic Group</li> <li>Asian Group</li> </ul>                                                                                                    |
| D      | )isability:                                                                                                    |
|        | <ul><li>Within the Family</li><li>Mix Within the Family</li><li>Disabled Children in the Family</li></ul>                                                                                                    |
| E      | conomic Status:                                                                                                    |
|        | <ul><li>Of Adults in the Family</li><li>Of the Child's Family and Family Type</li><li>Of the Household</li></ul>                                                                                                    |
| C      | Other characteristics:                                                                                                    |
|        | <ul> <li>Family Type</li> <li>Marital Status and Types of Couple of Adults in the Family</li> <li>Savings and Investments in the Family</li> <li>Number of Children in the Family</li> <li>Age of Youngest Child in the Family</li> </ul>                                                                                                    |

#### • Tenure Type of the Household

Click on the 'i' icon for descriptions and any data issues for a breakdown.

Variations of these breakdowns are also possible using the 'Add Derivation' feature - see section 12 below.

# 7. Current Database Exclusions (available in published tables)

The following breakdowns have not been included in this version:

- Educational Attainment
- Direct Payment Accounts
- Bills in Arrears
- Material Deprivation Questions
- Disability Time-Series: Illustrative measures of living standards, excluding Disability Living Allowance, Personal Independence Payment and Attendance Allowance from income.

Gini co-efficients for income inequality analysis are also not possible in Stat-Xplore.

# 8. Known Issues and Changes to HBAI Data Back-Series Changes

The following known issues exist for HBAI Stat-Xplore:

## Three-Year Average Estimates for Region, Country and Ethnicity:

Please note that Stat-Xplore cannot calculate three-year average estimates. However final HBAI estimates for region, country and ethnicity must be presented as three-year averages. Please refer to the '15. Worked Example 2: Low Income by Country/Region' below on how to calculate three-year averages from the Stat-Xplore table single year outputs, the information page for the breakdown or look at the footnote for any number tables.

#### Median incomes for Decile and Quintile groups:

In Stat-Xplore, these estimates are calculated from the incomes of individuals in the specific group. In published HBAI tables, median incomes for deciles and quintiles are taken from percentile income values for the whole population. As the calculations are based on very slightly different methods, there can sometimes be marginal differences seen for some income values when comparing Stat-Xplore outputs against published tables.

#### HBAI Data Back-Series Changes:

• For the FYE 2020 statistics a minor methodological revision has been made to capture all income from child maintenance. This results in more

| <ul> <li>some household incomes and rates for families with children has been revised so that com across the full time series. Th FYE 2019 in this year's public different to the equivalent figu HBAI Quality and Methodolog homepage for more informatic</li> <li>The level of savings and invest households, is estimated usin 2020, than in previous years. division of families (benefit un categories of (i) those with no £1500 in savings. The new m current accounts and basic ba are closer to those of other m found in the FRS Background homepage.</li> <li>As advised in a Statistical Nota a methodological change to u inflation from the FYE 2015 p HBAI publication, variants of I Therefore, all tables created h will not be consistent with put.</li> <li>The tables use grossing facto should be exercised when ma and tables prior to FYE 2013.</li> </ul> | As being included, in turn slightly increasing<br>is o tending to slightly reduce low income<br>. The full back series (back to FYE 1995)<br>parisons over time are on a consistent basis<br>is also means that figures for FYE 1995 to<br>ation (FYE 2020 statistics) may be slightly<br>res in previous publications. Please refer to<br>y Information Report on the <u>HBAI</u><br>on.<br>stments, for both families (benefit units) and<br>g a slightly different methodology in FYE<br>This change has caused a large shift in the<br>its) and households between the two<br>savings at all to (ii) those with less than<br>ethod more accurately estimates savings in<br>ank accounts resulting in estimates which<br>ajor surveys. Further information can be<br>and Methodology Note on the <u>FRS</u><br>tice published in May 2016, HBAI has made<br>se variants of CPI when adjusting for<br>ublication onwards. Prior to the FYE 2015<br>RPI were used to adjust for inflation.<br>here will use CPI-adjusted inflation and so<br>dished tables prior to FYE 2015.<br>rs based on 2011 Census data, so caution<br>iking comparisons with published reports<br><b>ECS</b> |
|----------------------------------------------------------------------------------------------------|----------------------------------------------------------------------------------------------------|
| Table 9. Important Foothou                                                                                                    | es for HBAI Stat-Apiore                                                                                                    |
| Symbol                                                                                                    | Description                                                                                                    |
| Symbol                                                                                                    | Description                                                                                                    |
| Symbol                                                                                                    | <b>Description</b><br>Figures are for Great Britain up to<br>FYE 2002, and for the United                                                                                                    |
| Symbol                                                                                                    | DescriptionFigures are for Great Britain up toFYE 2002, and for the UnitedKingdom from FYE 2003. The                                                                                                    |
| Symbol                                                                                                    | DescriptionFigures are for Great Britain up toFYE 2002, and for the UnitedKingdom from FYE 2003. Thereference period is single financial                                                                                                    |
| Symbol                                                                                                    | DescriptionFigures are for Great Britain up toFYE 2002, and for the UnitedKingdom from FYE 2003. Thereference period is single financialyears. Source: Family Resources                                                                                                    |
| Symbol                                                                                                    | DescriptionFigures are for Great Britain up toFYE 2002, and for the UnitedKingdom from FYE 2003. Thereference period is single financialyears. Source: Family ResourcesSurvey (FRS), Department for Work                                                                                                    |
| Symbol                                                                                                    | DescriptionFigures are for Great Britain up to<br>FYE 2002, and for the United<br>Kingdom from FYE 2003. The<br>reference period is single financial<br>years. Source: Family Resources<br>Survey (FRS), Department for Work<br>and Pensions.                                                                                                    |
| Symbol                                                                                                    | DescriptionFigures are for Great Britain up to<br>FYE 2002, and for the United<br>Kingdom from FYE 2003. The<br>reference period is single financial<br>years. Source: Family Resources<br>Survey (FRS), Department for Work<br>and Pensions.Figures derived are unrounded.                                                                                                    |
| Symbol                                                                                                    | DescriptionFigures are for Great Britain up to<br>FYE 2002, and for the United<br>Kingdom from FYE 2003. The<br>reference period is single financial<br>years. Source: Family Resources<br>Survey (FRS), Department for Work<br>and Pensions.Figures derived are unrounded.<br>Before use of these figures, users                                                                                                    |
| Symbol                                                                                                    | DescriptionFigures are for Great Britain up to<br>FYE 2002, and for the United<br>Kingdom from FYE 2003. The<br>reference period is single financial<br>years. Source: Family Resources<br>Survey (FRS), Department for Work<br>and Pensions.Figures derived are unrounded.<br>Before use of these figures, users<br>must use the following rounding                                                                                                    |
| Symbol                                                                                                    | DescriptionFigures are for Great Britain up to<br>FYE 2002, and for the United<br>Kingdom from FYE 2003. The<br>reference period is single financial<br>                                                                                                    |

Ш

cent. b) Numbers must be rounded to

the nearest 0.1 million (or 100,000 individuals). c) Amounts must be rounded to the nearest £1 (weekly) and nearest £100 (annual). These rounding conventions have been set to reflect that HBAI estimates are

|          | based on survey data and not actual records of individuals in the UK. |
|----------|-----------------------------------------------------------------------|
|          | Small changes in estimates from year                                  |
|          | to year, particularly at the bottom of                                |
|          | the income distribution may not be                                    |
| 1.11     | significant in view of data                                           |
|          | upportainting Plagas refer to the                                     |
|          | Important Lloor Cuidanas on the                                       |
|          | Important User Guidance on the                                        |
|          | Home page of the HBAI database                                        |
|          | The tables use grossing factors based                                 |
|          | on 2011 Census data, so caution                                       |
| IV       | should be exercised when making                                       |
|          | comparisons with published reports                                    |
|          | and tables prior to FYE 2013.                                         |
| N        | "" indicates data not being available                                 |
| v        | in that year.                                                         |
|          | Click to view information about the                                   |
|          | category and any data issues.                                         |
|          | All tables created here apply CPI-                                    |
|          | adjusted inflation and so will not be                                 |
| срі      | consistent with published reports and                                 |
|          | tables prior to EVE 2015                                              |
|          | lables phot to FTE 2015.                                              |
|          | In Stat-Aplore, median incomes for                                    |
|          | decile and quintile groups are                                        |
|          | calculated from the incomes of                                        |
|          | individuals in the specific group. In                                 |
|          | published HBAI tables, median                                         |
|          | incomes for deciles and quintiles are                                 |
| da       | taken from percentile income values                                   |
| dq       | for the whole population. As the                                      |
|          | calculations are based on very slightly                               |
|          | different methods, there can                                          |
|          | sometimes be marginal differences                                     |
|          | seen for some income values when                                      |
|          | comparing Stat-Xplore outputs                                         |
|          | against published tables                                              |
| <u> </u> | Estimates based on country region or                                  |
|          | ethnicity must be calculated as three                                 |
|          |                                                                       |
|          | year averages. Output at least tillee                                 |
|          | numbers these can be sufficient for                                   |
|          | numbers - mese can be outputted for                                   |
| 0        | all years in one table, for percentages                               |
| зуа      | - please output one year at a time in a                               |
|          | table (as outputting several years may                                |
|          | result in incorrect percentage                                        |
|          | groupings). Please see the                                            |
|          | information page or calculate a three-                                |
|          | year average as follows: (yr1 estimate                                |
|          | + yr2 estimate + yr3 estimate)/3.                                     |
|          | For the FYE 2020 statistics a minor                                   |
|          | methodological revision has been                                      |
|          | made to capture all income from child                                 |
|          | maintenance. This results in more                                     |
| l r      | income from child maintenance being                                   |
|          | included in turn slightly increasing                                  |
|          | some household incomes and so                                         |
|          | tending to slightly reduce low income                                 |
|          | toriging to bightly reduce low income                                 |

|     | rates for families with children. The<br>full back series (back to FYE 1995)<br>has been revised so that comparisons<br>over time are on a consistent basis<br>across the full time series. This also<br>means that figures for FYE 1995 to<br>FYE 2018 in this year's publication<br>(FYE 2020 statistics) may be slightly<br>different to the equivalent figures in<br>previous publications. Please refer to<br>HBAI Quality & Methodology<br>Information Report for more<br>information.                                                                                                    |
|-----|----------------------------------------------------------------------------------------------------|
| S   | The level of savings and investments,<br>for both families (benefit units) and<br>households, is estimated using a<br>slightly different methodology in FYE<br>2020, than in previous years. This<br>change has caused a large shift in the<br>division of families (benefit units) and<br>households between the two<br>categories of (i) those with no savings<br>at all to (ii) those with less than £1500<br>in savings. The new method more<br>accurately estimates savings in<br>current accounts and basic bank<br>accounts resulting in estimates which<br>are closer to those of other major<br>surveys. Further information can be<br>found in the FRS Background and<br>Methodology note. |
| eth | Please note the 'Mixed or Multiple<br>Ethnic Groups' and 'Any other Asian<br>background' categories are only<br>available from FYE 2003 onwards.                                                                                                    |

Note that footnotes are not displayed on percentages tables in HBAI Stat-Xplore.

### **10. How the Database Works**

#### Log in

Please take the tour to learn about how to use a Stat-Xplore database.

Click on the three dots on the top right-hand corner of the page (see blue arrow in the image below) and select to find the 'Tour' again if you have visited the website before.

Further really useful guidance can be found by selecting the '?' icon (see green arrow in the image below).

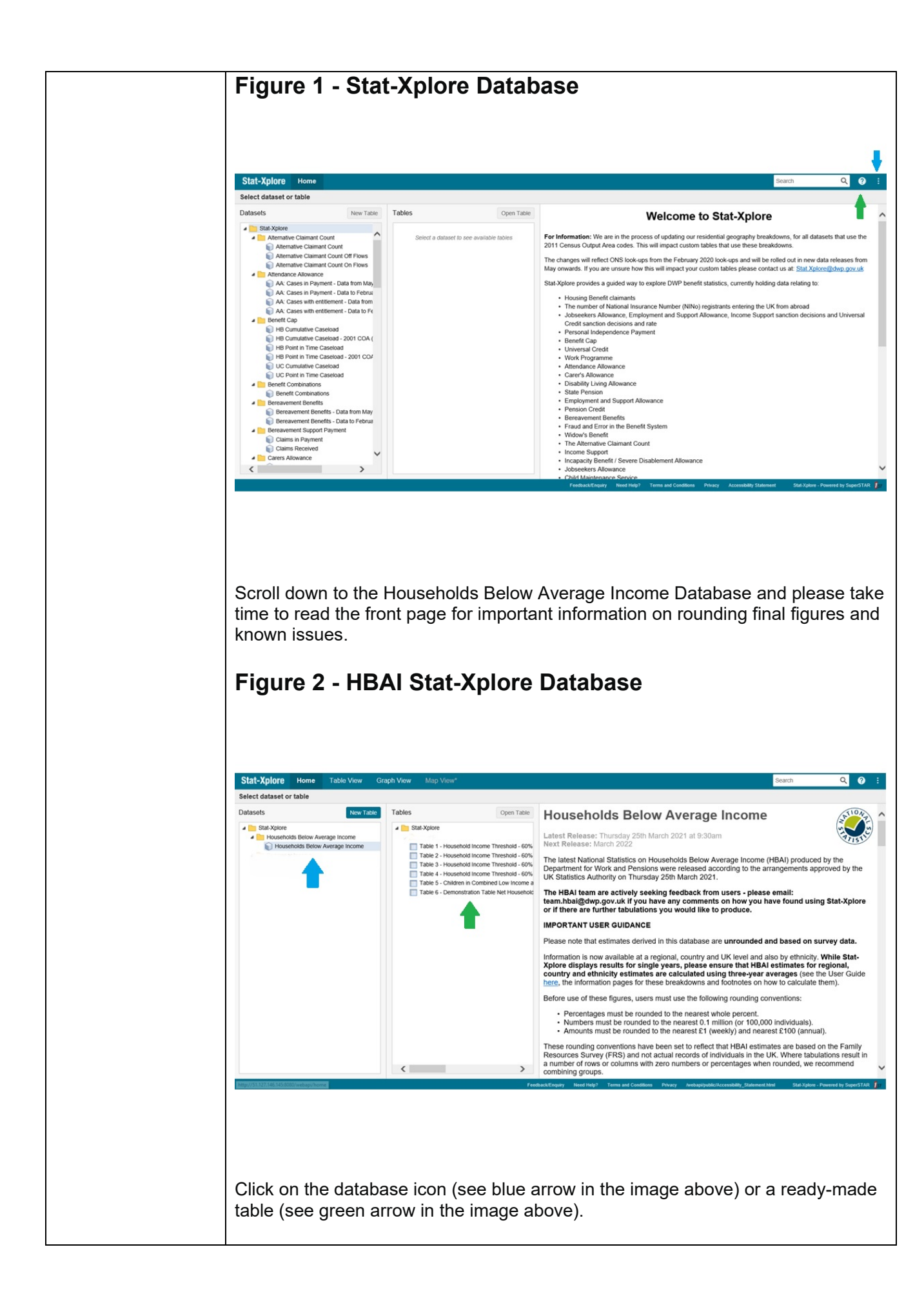

| <b>11. Ready-M</b><br>Six ready-made tables                                                                                                    | ade Tables                                                                                                    | s to quickly                                                                                                    | output ma                                                                                                    | in headli                                                                                                    |                                                                                                    |
|----------------------------------------------------------------------------------------------------|----------------------------------------------------------------------------------------------------|----------------------------------------------------------------------------------------------------|----------------------------------------------------------------------------------------------------|----------------------------------------------------------------------------------------------------|----------------------------------------------------------------------------------------------------|
| Six ready-made tables                                                                                                    | are available for user                                                                                                    | s to quickly                                                                                                    | output ma                                                                                                    | in headli                                                                                                    |                                                                                                    |
| Six ready-made lables                                                                                                    | are available for user                                                                                                    | S to quickly                                                                                                    | ouldul ma                                                                                                    | in neadii                                                                                                    |                                                                                                    |
| HBAL optimatos or uso                                                                                                    | as a starting point for                                                                                                    | further anal                                                                                                    |                                                                                                    |                                                                                                    | ne                                                                                                    |
| IDAI estimates or use                                                                                                    | as a starting point for                                                                                                    |                                                                                                    | 19515.                                                                                                    |                                                                                                    |                                                                                                    |
| Table 1: Net H                                                                                                    | usehold Income Thre                                                                                                    | -shold: 60%                                                                                                    | of mediar                                                                                                    | net hou                                                                                                    | sehr                                                                                                    |
| income BHC by                                                                                                    | / Type of Individual. A                                                                                                    | Il Years                                                                                                    | ormoular                                                                                                    | methou                                                                                                    | 3011                                                                                                    |
| Table 2: Net He                                                                                                    | busehold Income Thre                                                                                                    | eshold: 60%                                                                                                    | of mediar                                                                                                    | n net hou                                                                                                    | seho                                                                                                    |
| income AHC by                                                                                                    | / Type of Individual. A                                                                                                    | Il Years                                                                                                    |                                                                                                    |                                                                                                    |                                                                                                    |
| <ul> <li>Table 3: Net He</li> </ul>                                                                                                    | ousehold Income Thre                                                                                                    | eshold: 60%                                                                                                    | of FYE 20                                                                                                    | )11 abso                                                                                                    | lute                                                                                                    |
| median net hou                                                                                                    | sehold income BHC l                                                                                                    | by Type of I                                                                                                    | ndividual, J                                                                                                    | All Years                                                                                                    | ;                                                                                                    |
| <ul> <li>Table 4: Net He</li> </ul>                                                                                                    | ousehold Income Three                                                                                                    | eshold: 60%                                                                                                    | of FYE 20                                                                                                    | 011 abso                                                                                                    | lute                                                                                                    |
| median net hou                                                                                                    | sehold income AHC l                                                                                                    | by Type of I                                                                                                    | ndividual, J                                                                                                    | All Years                                                                                                    | ;                                                                                                    |
| Table 5: Childre                                                                                                    | en in Combined Low I                                                                                                    | ncome and                                                                                                    | Child Mate                                                                                                    | erial                                                                                                    |                                                                                                    |
| Deprivation, All                                                                                                    | Years                                                                                                    |                                                                                                    |                                                                                                    |                                                                                                    |                                                                                                    |
| <ul> <li>Table 6: Demo</li> </ul>                                                                                                    | nstration Table Net He                                                                                                    | ousehold Ind                                                                                                    | come Thre                                                                                                    | eshold: 60                                                                                                    | 0% (                                                                                                    |
| median net hou                                                                                                    | sehold income BHC I                                                                                                    | by Economi                                                                                                    | c Status of                                                                                                    | f Adults i                                                                                                    | n the                                                                                                    |
| Family                                                                                                    |                                                                                                    |                                                                                                    |                                                                                                    |                                                                                                    |                                                                                                    |
|                                                                                                    |                                                                                                    |                                                                                                    |                                                                                                    |                                                                                                    |                                                                                                    |
| Here is the 'Ready-May                                                                                                    | de Table 1: Net House                                                                                                    | ehold Incom                                                                                                    | e Thresho                                                                                                    | old: 60% (                                                                                                    | of                                                                                                    |
| The fore the freedy may                                                                                                    |                                                                                                    |                                                                                                    |                                                                                                    |                                                                                                    |                                                                                                    |
| median net household                                                                                                    | income BHC by Type                                                                                                    | of Individua                                                                                                    | ıl, All Year                                                                                                    | s':                                                                                                    | 01                                                                                                    |
| Note to the reducty may median net household         Figure 3 - Ready         Stat-Xplore         Table Vew         Caseb Vew                                                                                                    | Income BHC by Type                                                                                                    | of Individua                                                                                                    | ıl, All Year                                                                                                    | Search                                                                                                    |                                                                                                    |
| Noted to the internet for the internet for the i                                                                                                    | Income BHC by Type<br>-Made Table 1                                                                                                    | Download Table: Excel<br>Table Options Remove Rem                                                                                                    | 1, All Year                                                                                                    | Search<br>s x 65.000 (rows and < 100,00                                                                                                    | ्<br>२. १<br>०० cells) र                                                                                                    |
| Note in the international international int                                                                                                    | Income BHC by Type<br>-Made Table 1<br>Made Table 1<br>Mathematical Serve Table Print Table<br>Print Table Serve Table Print Table<br>Type of Individual by Financial Year by 60 per ce                                                                                                    | Table Options Remove Item                                                                                                    | NOT ( XEX)(MAX 16,384 columns<br>come (BHC) in latest price                                                                                                    | Search<br>a x 65,000 rows and < 100,0                                                                                                    | Q (?<br>00 cells) V                                                                                                    |
| Notice in the intervention in the intervention intervent intervention in the intervent in the intervent                                                                                                    | Auge View*                                                                                                    | Conversional Table: Excel 2<br>Table Options Remove Item<br>Table Options Remove Item<br>The Tomedian net household Into<br>on - Whole Population                                                                                                    | 11, All Year                                                                                                    | Search<br>sx 66,000 rows and < 100,0                                                                                                    | Q @<br>00 cells) V                                                                                                    |
| Stat-Xplore       Home       Table View       Graph View         Dataset:       Households       Below:       Average Income       ILILIUV VIEW         Fields       Table View       Couph All Units of All Units of All Units of All Units of All Units of All Units of All Units of All Units of All One       Table View       Couphe All Units of All Units of All One         Image: All Units of All Units of All Units of All Units of All Units of All One       Type of Individual View (Into)       Type of Individual View (Into)         Image: All Units of the Individual View (Into)       Into All One       Type of Individual View (Into)       Into All One                                                                                                    | Auge View*<br>-Made Table 1<br>-Made Table 1<br>-Made Table Piert Table<br>Referee Data Cear Table Rev Table Piert Table<br>                                                                                                    | Counties Table: Excet<br>Table Options Remove Rem<br>Counties Remove Rem<br>Count of median net household Into<br>on - Whole Population                                                                                                    | 007 (JESQUEAR 15,384 columns<br>come (BHC) in latest price                                                                                                    | Search<br>s x 66,000 rows and < 100,0                                                                                                    | Q. @<br>00 cells) V                                                                                                    |
| Stat-Xplore       Home       Table View       Graph View         Stat-Xplore       Home       Table View       Graph View         Dataset:       Home       Table View       Graph View         Dataset:       Home       Table View       Graph View         Colarge Af    Unicol A   0 Rems selected.       Measures          First    Remove         Colarge Af    Unicol A   0 Rems selected.       First    Graph View       Graph View         Type of Individual A de Category    (10    0    0    0    0    0    0                                                                                                    | Income BHC by Type<br>-Made Table 1<br>Map Voor<br>Retrieve Data Char Table Swer Table Plent Table<br>Retrieve Data Char Table Swer Table Plent Table<br>Type of Individual by Financial Year by 60 per cer<br>Filers:<br>Type of Individual by Financial Year by 60 per cer<br>Filers:<br>Cel court: 312 (J.x.28 x.6) total                                                                                                    | Download Table: Excel<br>Table Options Remove Rem<br>Control Tables Remove Rem<br>Remove Remove Remove Remove<br>and of median net household Inco<br>on - Whole Population                                                                                                    | 007 ( xtsx)(max 15,384 columns<br>come (BHC) in latest price                                                                                                    | Search<br>Search<br>es                                                                                                    | Q @                                                                                                    |
| Stat-Xplore       Home       Table View       Graph View         Figure 3 - Ready         Stat-Xplore       Home       Table View       Graph View         Dataset:       Home       Table View       Graph View         Dataset:       Home       View / Column / View       Fields         Fields       Tables       Add to:       Row / Column / View / Filer   Remove         Colapse All (Initic All  ) Items selected:       Field (S)       Field (S)       Field (S)         *       Meanwards N# (* (C) (* (S))       Field (S)       Field (S)       Field (S)       Field (S)         *       Meanwards N# (* (C) (S))       Field (S)       Field (S)       Field (S)       Field (S)         *       Meanwards N# (* (C) (S))       Field (S)       Field (S)       Field (S)       Field (S)         *       Meanwards N# (* (C) (S))       Field (S)       Field (S)       Field (S)       Field (S)         *       Meanwards N# (* (C) (S))       Field (S)       Field (S)       Field (S)       Field (S)         *       Meanwards N# (* (C) (S))       Field (S)       Field (S)       Field (S)       Field (S)         *       Meanwards N# (* (C) (S))       Field (S)       Field (S)       Field (S)       Field (S) </td <td>Income BHC by Type<br/>-Made Table 1<br/>-Made Table 1<br/>-</td> <td>Of Individua      Download Table: Excel      Table Options     Anno Papulation      on - Whole Population      test prices      F:     Not in low line     mere</td> <td>tor (xisx)(max 16,384 columns<br/>come (BHC) in latest price<br/>shold)</td> <td>Search<br/>s x 65.000 rows and &lt; 100,00<br/>es</td> <td>Q @<br/>@<br/>@ cetts) \<br/>Total</td> | Income BHC by Type<br>-Made Table 1<br>-Made Table 1<br>- | Of Individua      Download Table: Excel      Table Options     Anno Papulation      on - Whole Population      test prices      F:     Not in low line     mere                                                                                                    | tor (xisx)(max 16,384 columns<br>come (BHC) in latest price<br>shold)                                                                                                    | Search<br>s x 65.000 rows and < 100,00<br>es                                                                                                    | Q @<br>@<br>@ cetts) \<br>Total                                                                                                    |
| Stat-Xplore       Home       Table View       Graph View         Dataset:       Home       Table View       Graph View         Dataset:       Home       Table View       Graph View         Dataset:       Households Below Average Income It III. IV.V.V       Fields       Tables         Add to:       Row. © Column © Water © Filer I Remove       Column © Water © Filer I Remove         Column © Water © Filer I Remove       Files I Remove       Column © Water © Filer I Remove         Datability       Tables       I Unick AII 0 tems selected       I Unick AII 0 tems selected         Image: B (I Column © Water © Filer I Remove       So per cord of median met household income (EHC) in lates       So per cord of median met household income (EHC) in lates         Image: B (I Column © Water © Filer I Remove       So per cord of median met household income (EHC) in lates       So per cord of median met household income (EHC) in lates         Image: B (I Column © Water © Filer I Remove       So per cord of median met household income (EHC) in lates       So per cord of median met household income (EHC) in lates         Image: B (I Column © Water © Filer I Remove       So per cord of median met household income (EHC) in lates       So per cord of median met household income (EHC) in lates       So per cord of median met household income (EHC) in lates       So per cord of median met household income (EHC) in lates       So per cord of median met household income (EHC) in late                                                                                                    | Income BHC by Type<br>-Made Table 1<br>-Made Table 1<br>- | Continuation     Download Table: Excel 2     Table Options     Remove Item     Table: Options     Remove Item     To of median net household in     on - Whole Population                                                                                                    | NOT ( XISX(max 16,384 columns<br>come (BHC) in latest price<br>schold)                                                                                                    | S':<br>Search<br>as x 65,000 rows and < 100,0<br>as<br>no un recome (below<br>unserhold)<br>C                                                                                                    | Q @<br>00 cetta) V<br>12 c.t. 6 ~ ~ ~ ~ ~ ~ ~ ~ ~ ~ ~ ~ ~ ~ ~ ~ ~ ~                                                                                                    |
| Stat-Xplore       Home       Table View       Graph View         Dataset:       Home       Table View       Graph View         Dataset:       Home       Table View       Graph View         Dataset:       Households Below Average Income It. 81.11.07.14       Fields         Add to:       Row        Column        Water        Filer I       Remove         Column        Water        Filer I       Remove       Column        Water        Filer I       Remove         Column        Water        Filer I       Remove       Filer I       Remove       Filer I       Filer I       Remove                                                                                                    | Ace Voor*<br>-Made Table 1<br>-Made Table Pintable 1<br>Reserve Date Cheer Table Serve Table Pint Table<br>Reserve Date Cheer Table Serve Table Pint Table<br>Pint Cheer Table Serve Table Pint Table<br>Pint Cheer Table Serve Table Pint Table<br>Pint Cheer Table Serve Table Pint Table<br>Pint Cheer Table Serve Table Pint Table<br>Pint Cheer Table Serve Table Pint Table<br>Pint Cheer Table Serve Table Pint Table<br>Pint Cheer Table Serve Table Pint Table<br>Pint Cheer Table Serve Table Pint Table<br>Pint Cheer Table Serve Table Pint Table<br>Pint Cheer Table Serve Table Pint Table<br>Pint Cheer Table Serve Table Pint Table Serve Table Pint Cheer Table Serve Table Pint Table Serve Table Pint Table Serve Table Serve Table Pint Table Serve Table Pint Table Serve Table Serve Table Serve Table Serve Table Serve Table Serve Table Serve Table Serve Table Serve Table Serve Table Serve Table Pint Table Serve Table Serve Ta                                                                                                    | Of Individua      Download Table: Excel     Table Options     Remove Item     Table Options     Remove Item     Table Options     Remove Item     Table Options     Remove Item     Table Options                                                                                                    | 007 (Jissy(max 16,384 columns<br>come (BHC) in latest price<br>shotd)<br>9.463,801<br>9.721,805                                                                                                    | S':<br>Search<br>a x 65,000 rows and < 100,0<br>es<br>In low income (below<br>threshold)<br>a,110,788<br>2,299,966                                                                                                    | Q @<br>@<br>Total<br>@<br>12.645.58<br>12.721.79                                                                                                    |
| Stat-Xplore       Home       Table View       Graph View         State-Xplore       Home       Table View       Graph View         Dataset:       Home       Table View       Graph View         Dataset:       Home       Table View       Graph View         Telds       Home       View       Table View       Graph View         Dataset:       Home       Table View       Graph View         Fields:       Tables       Fields       Table View       Field (1)       Remove         Collapse All Lib ScAll View       Othern View (1)       Field (1)       Remove       Collapse All Lib ScAll View       Field (1)       Remove         Collapse All Lib ScAll View       Field (1)       Remove       Collapse All Lib ScAll View       Field (1)       Remove         Collapse All Lib ScAll View       Field (1)       Remove       Collapse All Lib ScAll View (1)       Field (1)       Remove         Collapse All Lib Scall View (1)       Collapse All Lib Scall View (1)       Field (1)       Remove       Field (1)       Remove         Collapse All Lib Scall View (1)       Collapse All Lib Scall View (1)       Field (1)       Remove       Field (1)       Remove         Collapse All Lib Scall View (1)       Field (1)       Remove       Fi                                                                                                    | Augu Vitor*<br>-Made Table 1<br>-Made Table Pietrable<br>-Made Table Pietrable Pietrable<br>-Made Table Pietrable Pietrable<br>-Made Table Pietrable Pietrable Pietrable<br>-Made Table Pietrable Pietrable Pietrable<br>-Made Table Pietrable Pietrable Pietrable Pietrable Pietrable<br>-Made Table Pietrable Pietr                                                                                                    | Continuity of individual     Table Options     Table Options     Remove hum     Table Options     Remove hum     Table Options     Remove hum     Table Options     Remove hum     Table Options     Remove hum     Table Option                                                                                                    | 007 ( x80x(max 16,384 columns<br>0007 ( x80x(max 16,384 columns<br>come (BHC) in latest price<br>9,463,801<br>9,721,005<br>9,345,983<br>9,342,479                                                                                                    | Scatch<br>scatch<br>s x 66,000 rows and < 100,0<br>es<br>n low income (below<br>threshold)<br>Query 100,0<br>a 1,11,788<br>2,999,966<br>3,366,658<br>3,366,658                                                                                                    | Q @<br>00 cells) V<br>12,645,58<br>12,271.78<br>12,271.28                                                                                                    |
| Stat-Xplore       Home       Table Year         Collapse 41       Charles 4       Capph Vear         Dataset:       Home       Table Year       Capph Vear         Dataset:       Home       Table Year       Capph Vear         Dataset:       Home       Table Year       Capph Vear         Dataset:       Home       Table Year       Capph Vear         Participation       Collapse 41       Charms 41       Capph Vear         Dataset:       Home       Table Year       Capph Vear         Participation       Collapse 41       Collapse 41       Capph Vear       Capph Vear         Participation       Collapse 41       Collapse 41       <                                                                                                    | Augu Vitors"<br>-Made Table 1<br>-Made Table Piet Table<br>-Made Table Piet Table<br>- Type of Individual by Financial Year by 60 per cer<br>Files:<br>Default Summation @: Weighted Sturn of Income (BHC) in lat<br>Files:<br>Default Summation @: Weighted Sturn of Income (BHC) in lat<br>Files:<br>Def                                                                                                    | Cownload Table: Excet     Table Options     Table Options     Table Options     Thole Population  test prices     T                                                                                                    | 0007 (x8xx/max 16,384 columns         0007 (x8xx/max 16,384 columns         come (BHC) in latest price         9,463,301         9,721,305         9,345,333         9,345,333         9,345,333         9,345,337         9,345,337         9,345,337                                                                                                    | Search<br>ses<br>n low income (below<br>three bold)<br>s<br>a. x 65,000 rows and < 100,0<br>s<br>a. 101,788<br>2.999,966<br>3.366,753<br>3.366,753<br>3.367,722<br>3.291,504                                                                                                    | Q @ 00 cells) V<br>12,545,58<br>12,271,79<br>12,772,04<br>12,2698,80<br>12,2692,81                                                                                                    |
| Stat-Xplore       Home       Table Year         Stat-Xplore       Home       Table Year         Stat-Xplore       Home       Table Year         Stat-Xplore       Home       Table Year         Stat-Xplore       Home       Table Year         Stat-Xplore       Home       Table Year         Stat-Xplore       Home       Table Year         Statest:       Houses       House         Add to       Row       Column       Water         Filed:       Tables       Filed:       House         Statest:       Housesholds:       Below Average Income       Tope of Tables         Add to       Row       Column       Water       Filed:       House         Type of Individual 6 (*)       House       Tope of Individual 6 (*)       House       Household Income       Heurosehold Household:       Column       Heurosehold Household Income       Heurosehold Household Income       Heurosehold Household Income       Heurosehold Household Income       Heurosehold Household Income       Heurosehold Household Income       Heurosehold Income       Heurosehold Income       Heurosehold Income       Heurosehold Income       Heurosehold Income       Heurosehold Income       Heurosehold Income       Heurosehold Income       Heurosehold Income       Heuroseho                                                                                                    | Auge Veen*<br>-Made Table 1<br>-Made Table 1<br>-Made Tab | Cownload Table: Excel     Table: Excel     Table: Ex | 0007 (J853)(max 16,384 columns       0007 (J853)(max 16,384 columns       come (BHC) in latest price       9,463,801       9,463,801       9,721,805       9,324,079       9,324,079       9,367,337       9,762,853                                                                                                    | S':<br>Search<br>s x x 55.000 rows and < 100.00<br>es<br>a.181.788<br>2.999.965<br>3.374.722<br>3.291.544<br>3.374.722<br>3.292.954<br>3.374.722<br>3.292.954<br>3.374.722<br>3.292.513                                                                                                    | Q @ 00 celts) V<br>12.265.86<br>12.275.19<br>12.265.86<br>12.275.19                                                                                                    |
| median net household<br>Figure 3 - Ready<br>Stat-Xplore to make the second second s                                                                                                    | Income BHC by Type<br>-Made Table 1<br>-Made Table 1<br>- | Cownload Table: Excel     Table: Excel     Table: Options     Arrows Rem     Table: Options     Arrows Rem     Table: Options     Table: Options     Table: Options     Tab | 11, All Year         1007 (xisx)(max 16.384 columns         come (BHC) in latest price         9,463,801         9,221,805         9,324,873         9,324,873         9,324,873         9,324,873         9,324,873         9,324,873         9,324,873         9,324,873         9,324,873         9,324,873         9,324,873         9,324,873         9,324,873         9,324,873                                                         | S':<br>Sach<br>sach<br>s | Q @ 000 cetts) V<br>12,645,565<br>12,721,79<br>12,2658,50<br>12,2658,50<br>12,2659,51<br>12,2659,51<br>12,265 |
| median net household<br>Figure 3 - Ready<br>Stat-Xplore to a table Yew Graph Vew<br>Stat-Xplore to a state of the state of the s                                                                                                    | App Verse*   App Verse*   App Verse*   App Verse*   App Verse*   App Verse*   App Verse*   App Verse*   App Verse*   App Verse*   App Verse*   App Verse*   App Verse*  App Verse* App Verse*  App Verse*  App Verse*  App Verse*  App Verse*  App Verse*  App Verse*  App Verse* App Verse* App V                                                                                                    | test prices                                                                                                    | 0007 (xitx)(max 16,384 columns         0007 (xitx)(max 16,384 columns         come (BHC) in latest price         9,743,005         9,345,383         9,345,383         9,345,383         9,345,383         9,346,383         9,37,62,853         9,762,853         9,762,853         9,762,853         9,762,853         9,762,853         9,762,853         9,762,853         9,762,853         9,762,853         9,762,853         9,762,853 | S':<br>Seach<br>ses<br>ses<br>ses<br>ses<br>ses<br>ses<br>ses<br>se                                                                                                    | Q 00 cells) C                                                                                                    |

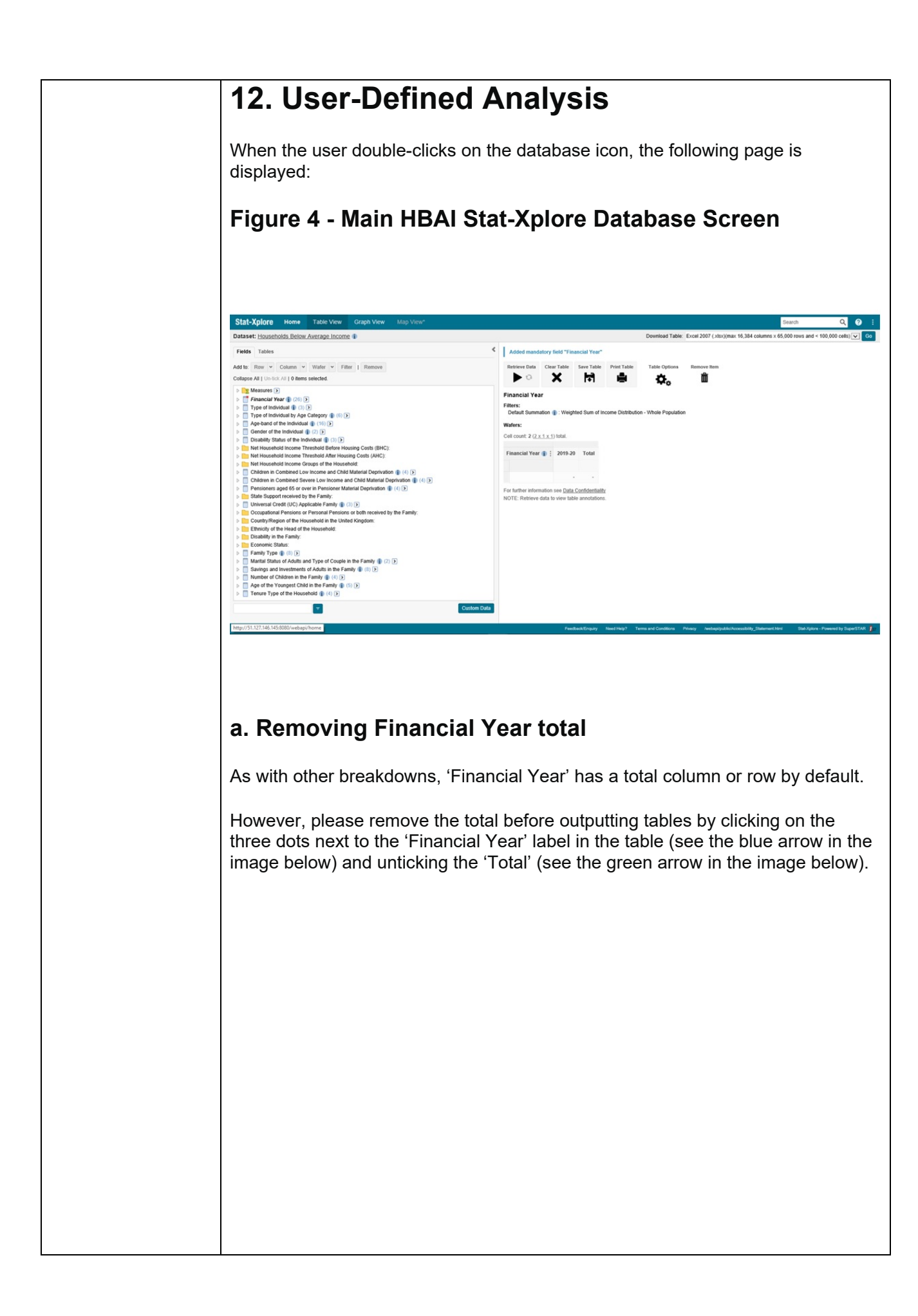

| Figure 5 - Pomoving Einancial Voar Total                                                                                                    |  |
|----------------------------------------------------------------------------------------------------|--|
| Figure 5 - Kenioving Financial Teal Total                                                                                                    |  |
| Financial Year                                                                                                    |  |
| Filters:                                                                                                    |  |
| Default Summation 1 : Weighted Sum of Income Distribution - Whole Population                                                                   |  |
| Wafers:                                                                                                    |  |
| Cell count: <b>2</b> ( <u><b>2</b> x 1 x 1</u> ) total.                                                                                        |  |
|                                                                                                    |  |
| Financial Year 👔 🗸 Total                                                                                                    |  |
| Codes                                                                                                    |  |
| Add Derivation 785                                                                                                    |  |
| For further information see Data Confidentiality                                                                                               |  |
| Annotation Descriptions                                                                                                    |  |
|                                                                                                    |  |
|                                                                                                    |  |
| b. Financial Year as a Row                                                                                                    |  |
| 'Einancial Vear' EVE 2020 is a mandatory field and it will always be displayed as                                                              |  |
| a column by default.                                                                                                    |  |
| To have 'Financial Year' as a row:                                                                                                    |  |
|                                                                                                    |  |
| <ul> <li>Drag 'Financial Year' FYE 2020 in the table on the right over the 'third<br/>square down' (see blue arrow in image below).</li> </ul> |  |
|                                                                                                    |  |
|                                                                                                    |  |
|                                                                                                    |  |
|                                                                                                    |  |
|                                                                                                    |  |
|                                                                                                    |  |
|                                                                                                    |  |
|                                                                                                    |  |
|                                                                                                    |  |
|                                                                                                    |  |
|                                                                                                    |  |
|                                                                                                    |  |
|                                                                                                    |  |
|                                                                                                    |  |

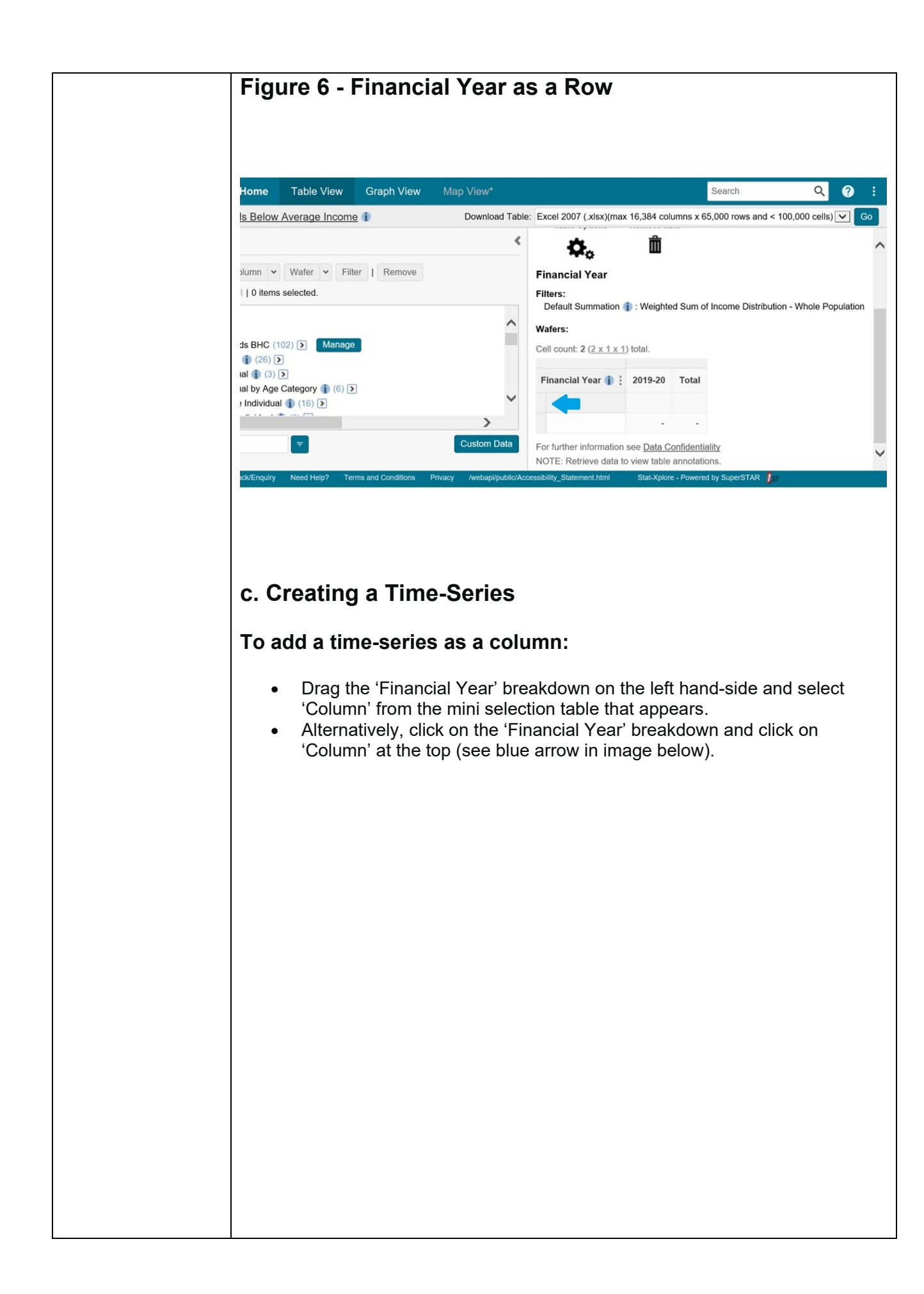

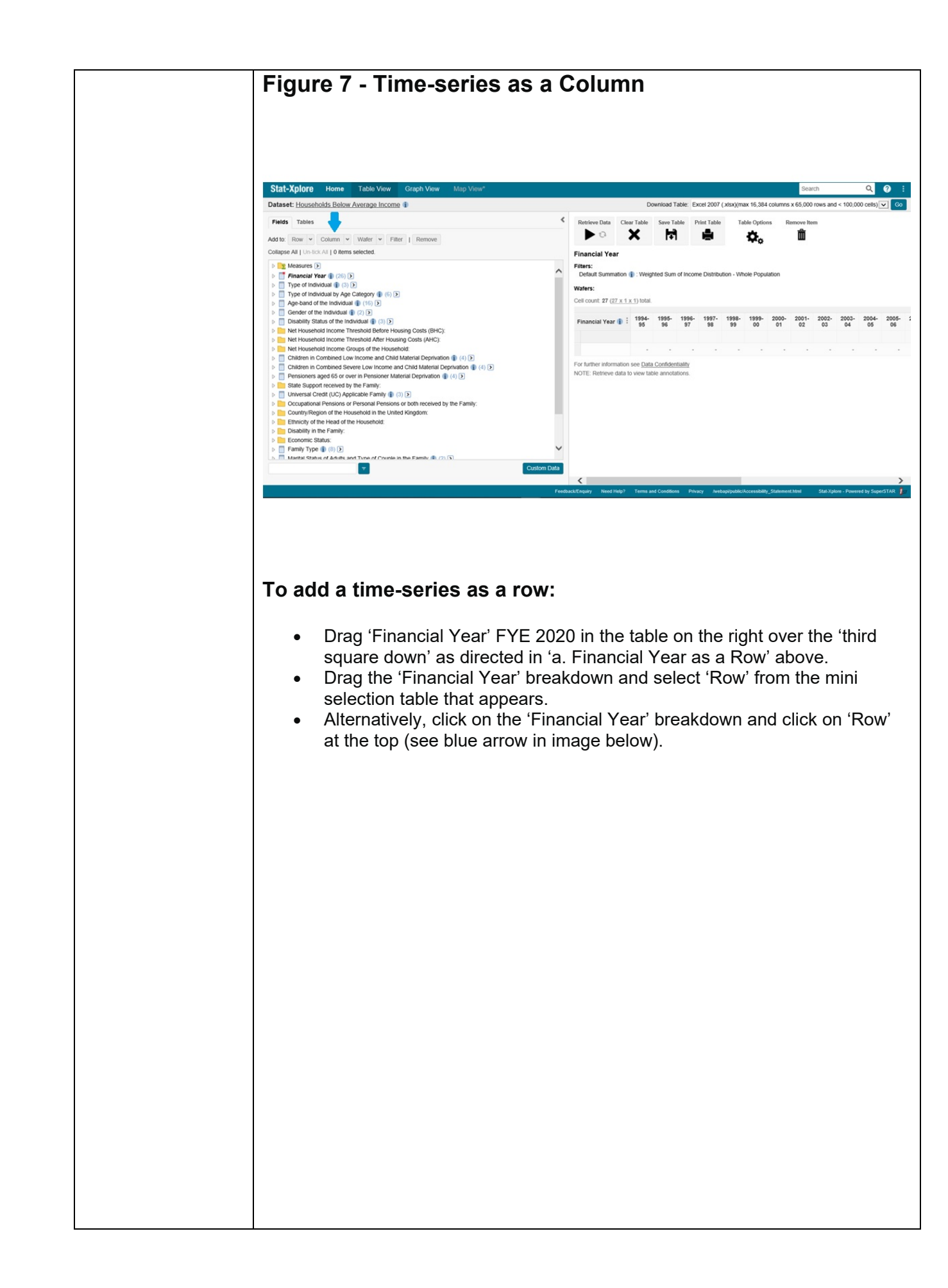

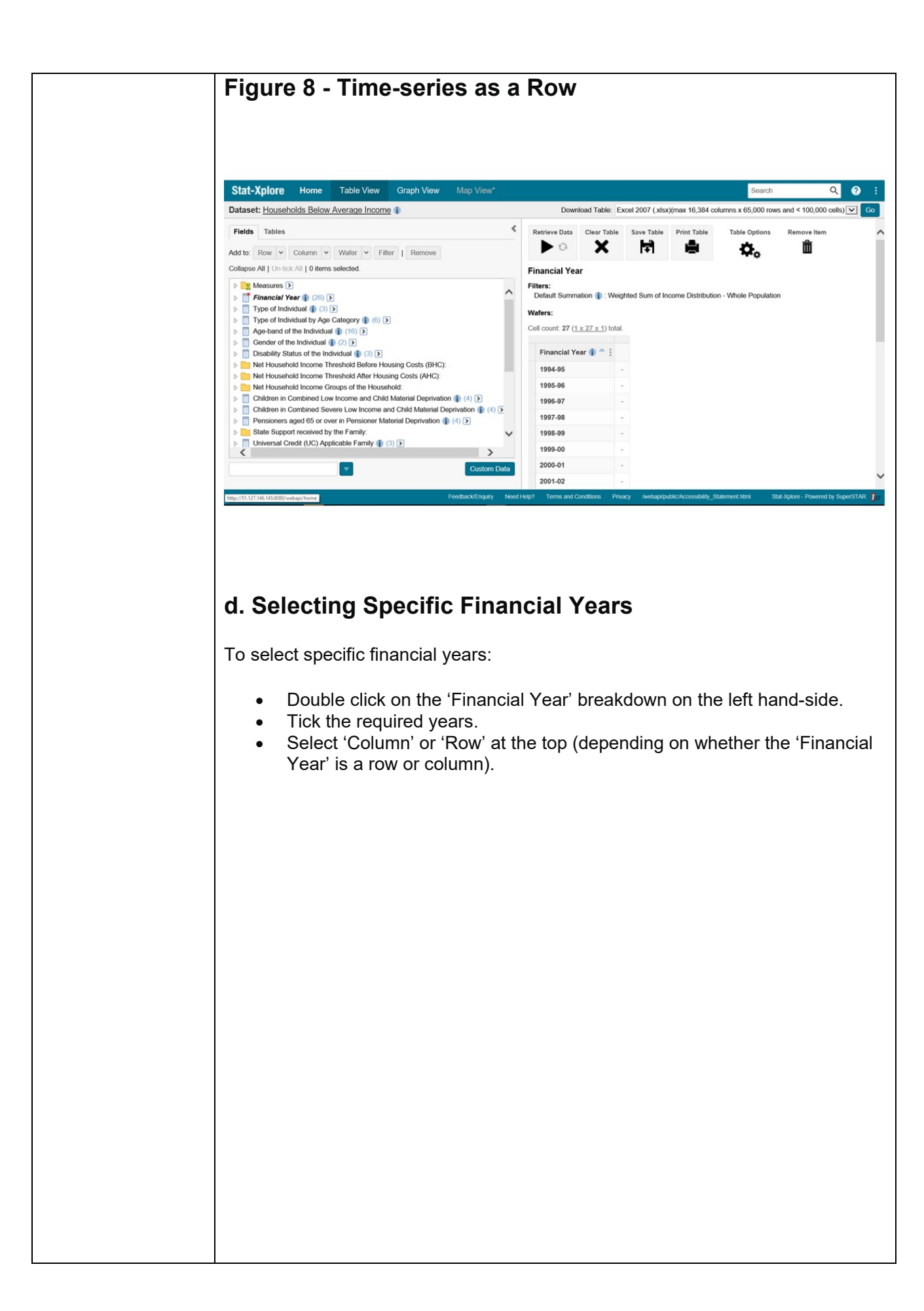

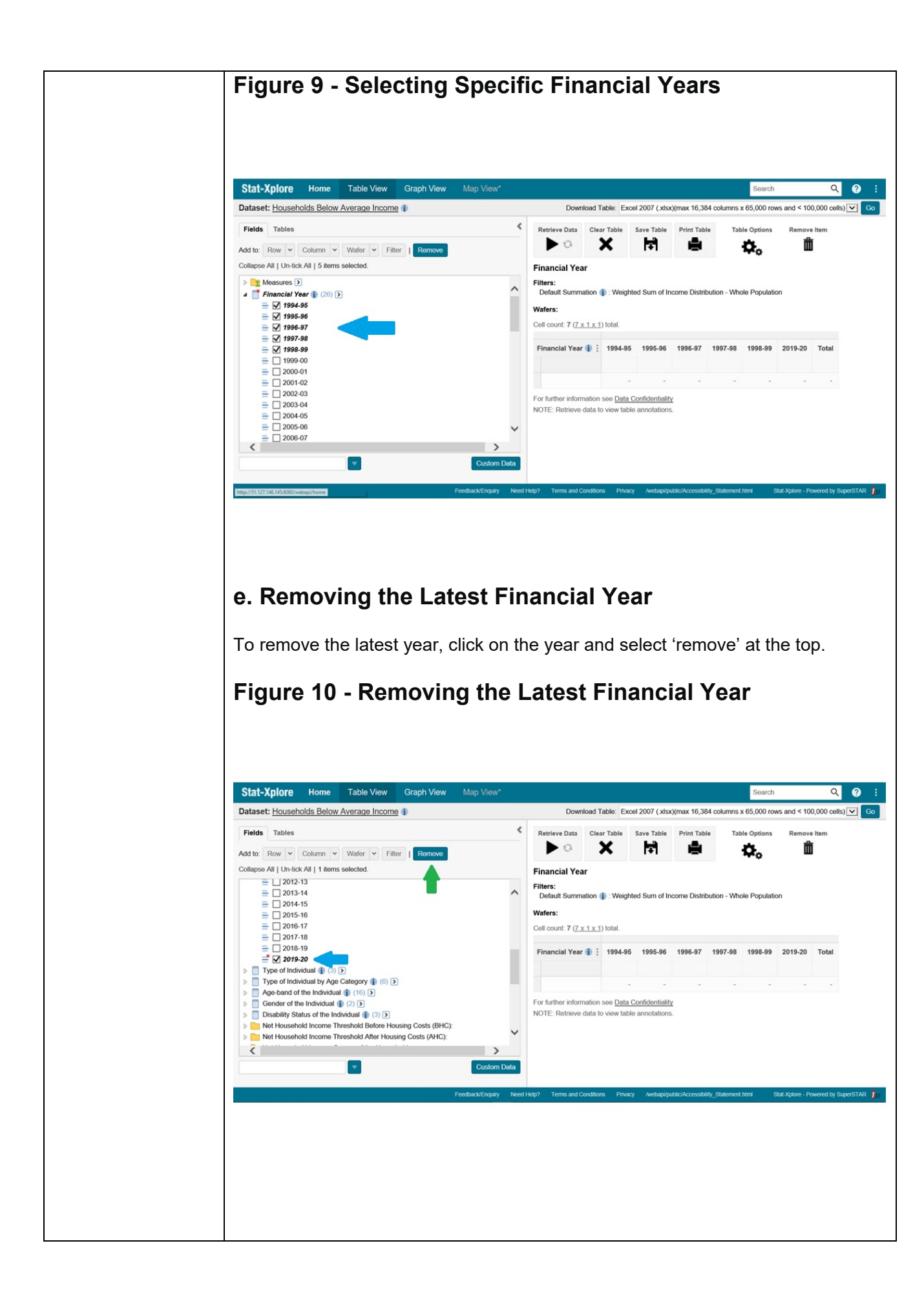

| f. Creating, Editing and Exporting a Numbers Table                                                                                                    |                         |
|----------------------------------------------------------------------------------------------------|-------------------------|
| Once the 'Financial Year(s)' row or column selection is complete, the user ca<br>select breakdowns as columns or rows and click on 'Retrieve Data' to get the<br>outputs (see the blue arrow in the image below).                                                                                                    | an<br>Ə                 |
| Numbers are presented by default in the HBAI Stat-Xplore Database.                                                                                                    |                         |
| Note that:                                                                                                    |                         |
| <ul> <li>Any relevant footnotes to the breakdowns selected will also be displat (see the red arrow in the image below).</li> <li>To remove a breakdown, drag it to the 'Remove Item' icon above the table (see the green arrow in the image below).</li> <li>To clear the table, click on the 'Clear Table' icon above the table (see orange arrow in the image below).</li> <li>To output to Excel, click on the 'Go' icon at the very top right corner or screen (see the purple arrow in the image below).</li> </ul>                                                                                                    | ayed<br>e the<br>of the |
| Figure 11 - Creating Editing and Exporting a Numbers                                                                                                    |                         |
| Table                                                                                                    |                         |
|                                                                                                    |                         |
|                                                                                                    |                         |
|                                                                                                    |                         |
| Stat-Xplore Home Table View Graph View Map View"                                                                                                    | Q 🕢 :                   |
| Dataset: Elsozeholds Below Average Income 1 00.11 M. V 0 Dewnikad Take: Exer 2007 (AucUna: 16.344 columns x 65.000 reve and < 10.0 Pedge Table & Clar Take Prist Take Prist Take Options Remove Item                                                                                                    | i0 cells) V Co          |
| Add for Rear © Column V Water © Fiber   Remove Column V I Water © Fiber   Remove Gender of the Individual by Financial Year                                                                                                    |                         |
| Baranan D     Filters:     Filters:     Detail Sumation @ 10 D     Sumation @ 20 D     Sumation @ 20 D     Sumation @ 20 D     Sumation @ 20 D                                                                                                    |                         |
| > [] Type of Indekdual By Age Cotegory ()     ()     Person and the Indekdual By ()       > [] Age band of the Indekdual By ()     Cell count 6 (2,3,3,1) (bod, 3 (1,3,3,1) displayed.                                                                                                    |                         |
| Deabling Status of the Individual () ()     Heritonical Status of the Individual () ()     Heritonical Status of Texandial Status ()     Heritonical Status of Texandial Status ()     Heritonical Status ()     Heritonical Status ()     Heritonical Status ()     Heritonical Status ()     Heritonical Status ()     Heritonical Status ()     Heritonical Status ()     Heritonical Status ()     Heritonical Status ()     Heritonical Status ()     Heritonical Status ()     Heritonical Status ()     Heritonical Status ()     He      |                         |
| □         □         □         □         □         □         □         □         □         □         □         □         □         □         □         □         □         □         □         □         □         □         □         □         □         □         □         □         □         □         □         □         □         □         □         □         □         □         □         □         □         □         □         □         □         □         □         □         □         □         □         □         □         □         □         □         □         □         □         □         □         □         □         □         □         □         □         □         □         □         □         □         □         □         □         □         □         □         □         □         □         □         □         □         □         □         □         □         □         □         □         □         □         □         □         □         □         □         □         □         □         □         □         □         □         □         □                                                                                                            |                         |
| >         >         pp or cont of zithe in a blockwidd some, IFVC in latter g         Total         65,016,725           >         >         ?         ?         ?         ?         ?         ?         ?         ?         ?         ?         ?         ?         ?         ?         ?         ?         ?         ?         ?         ?         ?         ?         ?         ?         ?         ?         ?         ?         ?         ?         ?         ?         ?         ?         ?         ?         ?         ?         ?         ?         ?         ?         ?         ?         ?         ?         ?         ?         ?         ?         ?         ?         ?         ?         ?         ?         ?         ?         ?         ?         ?         ?         ?         ?         ?         ?         ?         ?         ?         ?         ?         ?         ?         ?         ?         ?         ?         ?         ?         ?         ?         ?         ?         ?         ?         ?         ?         ?         ?         ?         ?         ?         ?         ?         ?         <                                                                                                    |                         |
| Terr Notarrison Reserve Landon Adv Mar Mang Costs (Arc)     Our Cost of median and household income (Arc) is lated prices @ (2)      Anotodation Descriptions     Symbol Descriptions     Symbol Descriptions =                                                                                                    |                         |
| Compared and median ethological distributions (HKC) in taking process (IIIC) in taking (IIIC) in the set of the set of the set       | k and Pensions.         |
| > _ Page cell d'2016 11 abuilde median endant en thouseholdes median et householdes median et householdes et householdes et householdes et householdes et householdes et householdes et householdes et householdes et householdes et householdes et householdes et householdes et householdes et householdes et h    | HBAI estimates          |
| Decker of Net Household Income After Household Income After Hou      |                         |
| Châten în Constend Lov Income and Chât Material Deprivation () ()     Cât to ver information adout the category and any data source.     Cât to ver information adout Deprivation () ()     Cât to ver information adout the category and any data source.     Cât to ver information adout Deprivation () ()                                                                                                    |                         |
|                                                                                                    |                         |
| Factuations Real Print Parts and Conditions Princey Antipipation conditions and a set of the set of the set of | nd by SuperSTAR 👔       |
|                                                                                                    |                         |
|                                                                                                    |                         |
|                                                                                                    |                         |
|                                                                                                    |                         |
| Please add "Source: HBAI Stat-Xplore" to any analysis shared or published.                                                                                                    |                         |
| g. Converting a Numbers Table to Percentages Table                                                                                                    |                         |
| To convert a numbers table to a percentages table:                                                                                                    |                         |
| <ul> <li>Select the 'Table Options' icon above the table (see the blue arrow ir<br/>image below).</li> </ul>                                                                                                    | າ the                   |
| <ul> <li>Select the 'Percentages' ontion (see the groop arrow in the image here)</li> </ul>                                                                                                    |                         |

| <                             | Retrieve Data Clear Table Sa                                                                                                    | ive Table Pr                                                               | rint Table                                                   | Table Option:                                                               | s R                                           | Remove Item                                       |                                                      |
|-------------------------------|----------------------------------------------------------------------------------------------------|----------------------------------------------------------------------------|--------------------------------------------------------------|-----------------------------------------------------------------------------|-----------------------------------------------|---------------------------------------------------|------------------------------------------------------|
|                               | Gender of the Individual by F<br>Filters:<br>Default Summation ①: Weighte<br>Wafers:<br>Cell count: 6 (2 x 3 x 1) total, 3 (1)                                                                                                    | Financial Ye<br>None<br>Row<br>Column<br>Total                             | Zero S<br>Percen<br>Relativ                                  | uppression<br>tages<br>e Standard Error                                     |                                               | -                                                 |                                                      |
|                               | Financial Year 1                                                                                                    | : 2019-20                                                                  |                                                              |                                                                             |                                               |                                                   |                                                      |
|                               | Male                                                                                                    | 49 35%                                                                     |                                                              |                                                                             |                                               |                                                   |                                                      |
|                               | Female                                                                                                    | 50.65%                                                                     |                                                              |                                                                             |                                               |                                                   |                                                      |
|                               | Total                                                                                                    | 100.00%                                                                    |                                                              |                                                                             |                                               |                                                   |                                                      |
| ot                            | <ul> <li>Footnotes are not of To convert back to the footnotes are not of the footnotes are not of the footnotes are not</li></ul>  | displayed                                                                  | for per                                                      | centages ta                                                                 | ables.                                        |                                                   | and coloct                                           |
| Not<br>Ple                    | <ul> <li>Footnotes are not of To convert back to 'None'.</li> <li>ase add "Source: HBAI</li> </ul>                                                                                                    | displayed<br>numbers<br>Stat-Xplo                                          | for pero<br>, repeat<br>pre" to a                            | centages ta<br>t the instruc<br>any analysis                                | ables.<br>ctions<br>s sha                     | s above a<br>nred or pu                           | and select<br>ublished.                              |
| Ple                           | <ul> <li>Footnotes are not of To convert back to 'None'.</li> <li>ase add "Source: HBAI</li> <li>Adding a Derivation" for the second second se</li></ul> | displayed<br>numbers<br>Stat-Xplo<br><b>ion</b>                            | for pero<br>, repeat<br>pre" to a                            | centages ta<br>t the instruc<br>any analysis                                | ables.<br>ctions<br>s sha                     | s above a<br>nred or pu                           | and select<br>ublished.                              |
| Ple<br><b>h.</b>              | <ul> <li>Footnotes are not of To convert back to 'None'.</li> <li>ase add "Source: HBAI</li> <li>Adding a Derivation' featur</li> </ul>                                                                                                    | displayed<br>numbers<br>Stat-Xplo<br><b>ion</b><br>re allows               | ot available<br>for pero<br>, repeat<br>ore" to a<br>the use | centages ta<br>t the instruc<br>any analysis<br>r to create a               | ables.<br>ctions<br>s sha<br>a vari           | s above a<br>nred or pu<br>iation of              | and select<br>ublished.<br>a category                |
| Ple<br><b>h.</b><br>The<br>BH | <ul> <li>Footnotes are not of To convert back to 'None'.</li> <li>ase add "Source: HBAI</li> <li>Adding a Derivation' feature 'Add Derivation' feature cample, to create a ta C in latest prices':</li> </ul>                                                                                                    | displayed<br>numbers<br>Stat-Xplo<br><b>ion</b><br>re allows<br>able prese | for perd<br>, repeat<br>ore" to a<br>the use                 | centages ta<br>t the instruc<br>any analysis<br>r to create a<br>50% of med | ables.<br>ctions<br>s sha<br>a vari<br>dian n | s above a<br>nred or pu<br>iation of<br>net house | and select<br>ublished.<br>a category<br>ehold incol |

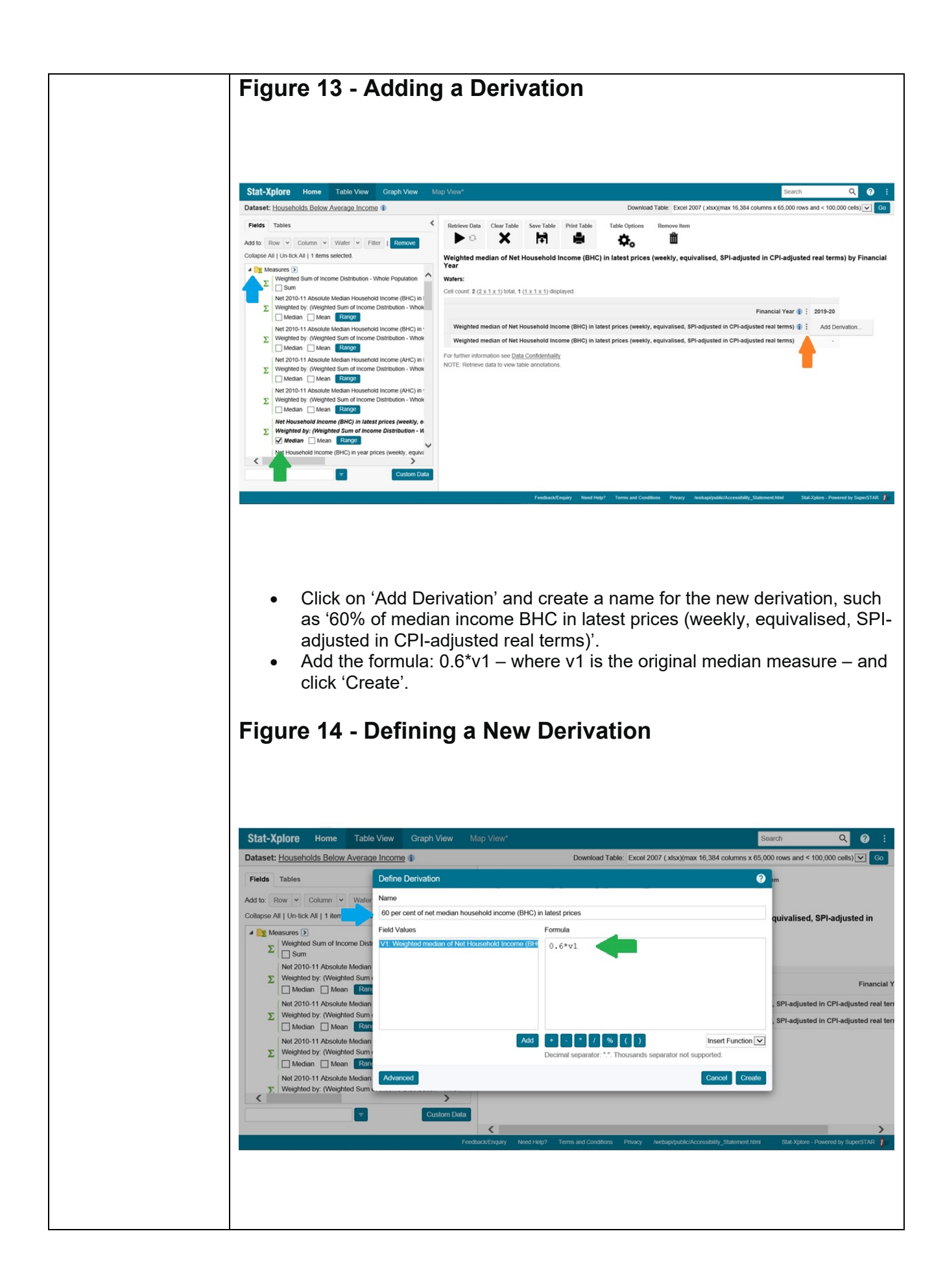

| <ul> <li>Click on 'Retrieve Data' and the table provides 'median income' and the<br/>'60% threshold of median income' measures in FYE 2020:</li> </ul>                                                                                                    |
|----------------------------------------------------------------------------------------------------|
| Figure 15 - New Derivation Table                                                                                                    |
|                                                                                                    |
| Stat-Xplore Home Table View Graph View Map View* Search Q 💽 :                                                                                                    |
| Retrieve Data     Cherr Table     Save Table     Print Table     Table Options     Remove Item       Image: Constraint of the Constraint of the |
| Waters:         Cell count: 4 (2x2x1) Ital. 2 (1x2x1) displayed.                                                                                                    |
| Financial Year 🌓 🖞 2019-20<br>Messures 🐌 🗢 : 🖨                                                                                                    |
| Weighted median of Net Household Income (BHC) in latest prices (weekly, equivalised, SPi-adjusted in CPI-adjusted real terms) 547<br>60 per cent of net median household Income (BHC) in latest prices (weekly, equivalised, SPi-adjusted real terms) 5<br>338                                                                                                    |
| For further information see Data Confidentiality.<br>You can customise the table by expanding the panel to the left or clicking here.                                                                                                    |
| Annotation Descriptions     Symbol     presentation                                                                                                    |
| terestigation     Figures are for Great Britain up to 2001/02, and for the United Kingdom from 2002/03. The reference period is single financial years. Source: Family Resources Survey (FRS), Department for Work and Pensions.     Figures derive are unrounded, Before use of these fouries, users must use the following nounding conventions: a) Percentages must be rounded to the nearest whole per cent. B) Numbers must be rounded to the nearest nearest 0. I million                                                                                                    |
| II (or 10000 individuals) () Amounts must be rounded to the nearest £1 (weekly) and nearest £100 (annual). These rounding conventions have been set to reflect that HBA estimates are based on survey data and not actual records of individuals in the UK. III Small changes in estimates from year to year, particularly at the bottom of the income distribution, may not be significant in view of data uncertainties. Please refler to the Important User Guidance on the HBA database                                                                                                    |
| The tables use grossing factors based on 2011 Census data, so caution should be exercised when making comparisons with published reports and tables prior to 2012/13.     "" indicates data not being available in that year.                                                                                                    |
| I Click to view information about the category and any data issues.                                                                                                    |
|                                                                                                    |
| This table can be produced for all years and for other thresholds too.                                                                                                    |
| i. Creating Income Bands                                                                                                    |
| The user can create income bands using the 'Range' feature for any of the measures.                                                                                                    |
| For example, to create a table presenting 'Income Bands for Net Household Income Before Housing Costs in latest prices':                                                                                                    |
| <ul> <li>Click on 'Measures' on the left-hand side of the database (see the blue arrow in the image below).</li> <li>Select the 'Range' option from the 'Net Household Income (BHC) in latest prices (weekly, equivalised, SPI-adjusted in CPI-adjusted real terms)' measure (see the green arrow in the image below).</li> <li>In the pop-up box, create a name and choose the minimum and maximum income amounts and the increment - for this example, the name is 'Income Bands BHC' (as there is a length limit) and the range selected is from £0 to £1000 per week, in increments of £10 per week (see the orange arrow in the image below).</li> </ul>                                                                                                    |
|                                                                                                    |

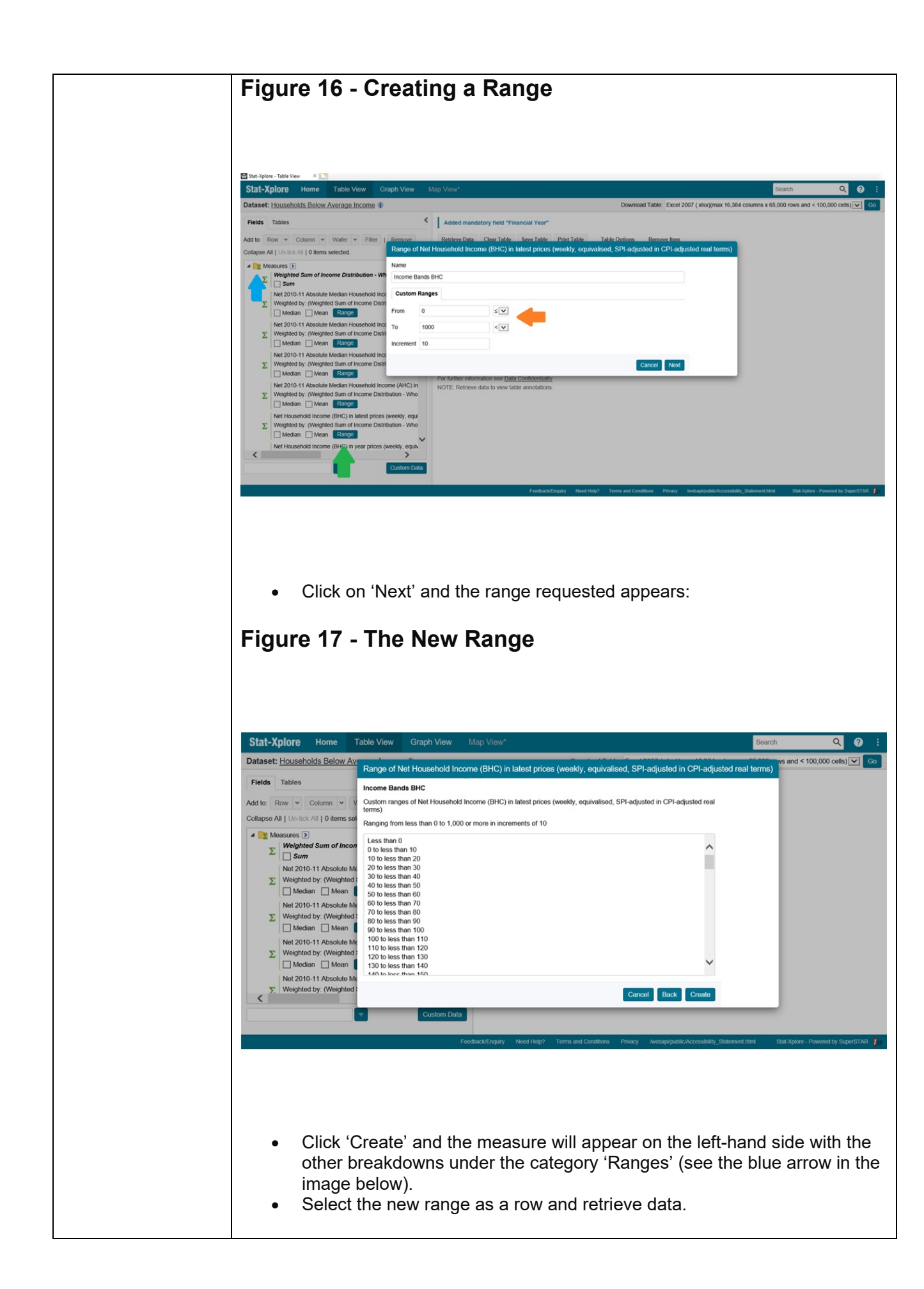

| Stat-Xplore Home Table View Graph View Map View                                                                                                    | N*                                                                                                    |                                                                                                    |                                                                                                    | S                                            | earch                         |
|----------------------------------------------------------------------------------------------------|----------------------------------------------------------------------------------------------------|----------------------------------------------------------------------------------------------------|----------------------------------------------------------------------------------------------------|----------------------------------------------|-------------------------------|
| Dataset: Households Below Average Income II, III, I, i, IV, V 🇊                                                                                                    | Downk                                                                                                    | oad Table: Excel 200                                                                                                    | (.xlsx)(max 16,3                                                                                                    | 84 columns x 65,0                            | 00 rows an                    |
| Fields Tables                                                                                                    | Ketrieve Data Clear                                                                                                    | Table Save Table                                                                                                    | Print Table                                                                                                    | Table Options                                | Remov                         |
| Add to: Row V Column V Wafer V Filter   Remove                                                                                                    | ▶a ≯                                                                                                    | K 🖬                                                                                                    |                                                                                                    | o,                                           | 1                             |
| Collapse All   Un-tick All   0 items selected.                                                                                                    | Income Bands BHC                                                                                                    | C by Financial Yea                                                                                                    | r                                                                                                    |                                              |                               |
| X         Weighted by: (Weighted Sum of Income Distribution - Whole Population)                                                                                                    | Filters:     Default Summation (1)                                                                                                    | : Weighted Sum of Ir                                                                                                    | come Distributio                                                                                                    | - Whole Populati                             | 'n                            |
| Median Mean Range                                                                                                    | Wafers:                                                                                                    |                                                                                                    |                                                                                                    |                                              |                               |
| Income Bands BHC (102)      Manage                                                                                                    | Cell count: 206 (2 x 103                                                                                                    | 1 x 1) total, 103 (1 x 10)                                                                                                    | 3 x 1) displayed.                                                                                                    |                                              |                               |
| Financial Year (1) (26)      Type of Individual (1) (3)                                                                                                    | Financial                                                                                                    | Year 👔 : 2019-20                                                                                                    |                                                                                                    |                                              |                               |
| Type of Individual by Age Category (1) (6)      Age-band of the Individual (1) (16)                                                                                                    | Income Bands BH0                                                                                                    | ¢ 🚯 🗘 🗄                                                                                                    |                                                                                                    |                                              |                               |
| Gender of the Individual (1) (2) D                                                                                                    | Less than 0                                                                                                    |                                                                                                    |                                                                                                    |                                              |                               |
| Disability Status of the individual () (3)     Net Household Income Threshold Before Housing Costs (BHC):                                                                                                    | 0 to less than 10                                                                                                    | 610,03                                                                                                    | 8                                                                                                    |                                              |                               |
| <ul> <li>50 per cent of median net household income (BHC) in latest prices (2)</li> <li>60 per cent of median net household income (BHC) in latest prices (2)</li> </ul>                                                                                                    | ✓ 20 to less than 30                                                                                                    | 27,40                                                                                                    | 7                                                                                                    |                                              |                               |
| To per cent of median net household income (BHC) in latest prices (1) (2)                                                                                                    | 30 to less than 40                                                                                                    | 45,91                                                                                                    | 5                                                                                                    |                                              |                               |
| ▼ Custom Dat                                                                                                    | a 40 to less than 50                                                                                                    | 50,16                                                                                                    | 8                                                                                                    |                                              |                               |
|                                                                                                    | 50 to less than 60                                                                                                    | 51,46                                                                                                    | 1                                                                                                    |                                              |                               |
| <ul> <li>Choosing the starting rangives the ranges: Less the 10 to less than 20 (£10 to below):</li> </ul>                                                                                                    | ranges:<br>nge '<=' (see<br>nan 0 (Less<br>o £19) etc. (                                                                                                    | e the blu<br>than £0)<br>see the                                                                                                    | e arrov<br>, 0 to l<br>green                                                                                                    | w in the<br>ess tha<br>arrow i               | e im<br>In 1<br>In th         |
| <ul> <li>Please take care in defining the results of the starting range in the starting range is the ranges: Less the 10 to less than 20 (£10 to below):</li> <li>Figure 19 - Range Type</li> </ul>                                                                                                    | ranges:<br>nge '<=' (see<br>nan 0 (Less<br>o £19) etc. (<br><b>1</b>                                                                                                    | e the blu<br>than £0)<br>see the                                                                                                    | e arrov<br>, 0 to l<br>green                                                                                                    | w in the<br>ess tha<br>arrow i               | e im<br>in 1<br>n th          |
| <ul> <li>Please take care in defining the individual of the starting rangives the ranges: Less the 10 to less than 20 (£10 to below):</li> <li>Figure 19 - Range Type</li> <li>Range of Net Household Income (BHC) in Name</li> </ul>                                                                            | ranges:<br>nge '<=' (see<br>lan 0 (Less<br>o £19) etc. (<br><b>1</b>                                                                                                    | e the blu<br>than £0)<br>see the<br>see the<br>ange of Ne<br>austom ranges<br>erms)<br>anging from 1                                                                                                    | e arrov<br>, 0 to I<br>green<br>t Houset<br>a <b>BHC</b><br>a of Net Houses<br>a sthan 0                                                                                                    | w in the<br>ess tha<br>arrow i<br>nold Incon | e im<br>in 1<br>n th<br>come  |
| <ul> <li>Please take care in defining the independent of the starting range of Net Household Income (BHC) in Name</li> <li>Name</li> </ul>                                                                                                    | ranges:<br>nge '<=' (see<br>lan 0 (Less<br>o £19) etc. (<br><b>1</b>                                                                                                    | e the blu<br>than £0)<br>see the<br>see the<br>ange of Ne<br>acome Bande<br>ustom ranges<br>rms)<br>anging from I<br>Less than 0                                                                                                    | e arrov<br>, 0 to l<br>green<br>t Housef<br>BHC<br>of Net Ho<br>ess than 0                                                                                                    | w in the<br>ess tha<br>arrow i<br>nold Incon | e im<br>In 1<br>n th<br>ne (E |
| <ul> <li>Please take care in defining the indicate starting rangives the ranges: Less than 10 to less than 20 (£10 to below):</li> <li>Figure 19 - Range Type</li> <li>Range of Net Household Income (BHC) in Name</li> <li>Income Bands BHC</li> <li>Custom Ranges</li> </ul>                                   | ranges:<br>nge '<=' (see<br>han 0 (Less<br>o £19) etc. (<br>1<br>lates<br>ce<br>te<br>R<br>lates<br>ce<br>te<br>R                                                                                           | e the blu<br>than £0)<br>see the<br>see the<br>ange of Ne<br>ustom ranges<br>ustom ranges<br>ranges<br>ustom ranges<br>ustom ranges<br>usto | e arrov<br>, 0 to I<br>green<br>t Housel<br>s BHC<br>s of Net Ho<br>ess than 0                                                                                                    | w in the<br>ess tha<br>arrow i<br>nold Incon | e im<br>In 1<br>n th          |
| <ul> <li>Please take care in defining the ingrame gives the ranges: Less the 10 to less than 20 (£10 to below):</li> <li>Figure 19 - Range Type</li> <li>Range of Net Household Income (BHC) in Income Bands BHC</li> <li>Custom Ranges</li> <li>From 0</li> </ul>                                               | ranges:<br>nge '<=' (see<br>ian 0 (Less<br>o £19) etc. (<br>1<br>R<br>ate:<br>C<br>R<br>R<br>R<br>R<br>C<br>C<br>C<br>C<br>C<br>C<br>C<br>C<br>C<br>C<br>C<br>C<br>C                                        | e the blu<br>than £0)<br>see the<br>see the<br>set see the<br>set see the<br>set see the<br>set see the<br>set see the<br>set see the<br>set see the<br>set see the<br>set see the<br>set see the<br>set see the<br>set see the<br>set see the<br>set see the<br>set see the<br>set see the<br>set see the<br>set set see the<br>set set set set set set set set set set                                                                                                    | e arrov<br>, 0 to I<br>green<br>t House<br>a BHC<br>a of Net Ho<br>ass than 0<br>10<br>n 20<br>n 30<br>n 40                                                                                 | w in the<br>ess tha<br>arrow i<br>nold Incon | e im<br>in 1<br>n th          |
| Please take care in defining the ranges: Less the ranges: Less the 10 to less than 20 (£10 to below):         Figure 19 - Range Type         Range of Net Household Income (BHC) in Income Bands BHC         Income Bands BHC         From       0         To       1000                                         | ranges:<br>nge '<=' (see<br>han 0 (Less<br>o £19) etc. (<br>1<br>R<br>lates<br>C<br>R<br>R<br>R<br>R                                                                                                    | e the blu<br>than £0)<br>see the<br>see the<br>acome Bande<br>ustom ranges<br>rms)<br>anging from I<br>Less than 0<br>0 to less than<br>20 to less than<br>30 to less tha<br>30 to less tha<br>60 to less tha<br>60 to less tha                                                                                                    | e arrov<br>, 0 to I<br>green<br>t Housef<br>e BHC<br>e of Net Ho<br>ess than 0<br>10<br>n 20<br>n 30<br>n 40<br>n 50<br>n 60<br>o 70                                                        | w in the<br>ess tha<br>arrow i<br>nold Incon | e im<br>in 1<br>n th          |
| Please take care in defining the ranges: Less the ranges: Less the 10 to less than 20 (£10 to below):   Figure 19 - Range Type   Range of Net Household Income (BHC) in Name   Income Bands BHC   Custom Ranges   From   0   To   1000   Increment   10                                                          | ranges:<br>nge '<=' (see<br>han 0 (Less<br>o £19) etc. (<br>1<br>n<br>ter<br>R<br>R<br>R                                                                                                    | e the blu<br>than £0)<br>see the<br>see the<br>acome Bande<br>ustom ranges<br>rms)<br>anging from I<br>Less than 0<br>0 to less than<br>10 to less than<br>30 to less than<br>50 to less than<br>60 to less than<br>60 to less than<br>60 to less than<br>60 to less than<br>60 to less than<br>60 to less than<br>60 to less than<br>60 to less than                                                                                                    | e arrov<br>, 0 to I<br>green<br>t Housef<br>e BHC<br>e of Net Ho<br>ess than 0<br>10<br>n 20<br>n 30<br>n 40<br>n 50<br>n 60<br>n 70<br>n 80<br>n 90                                        | w in the<br>ess tha<br>arrow i<br>nold Incon | e im<br>in 1<br>n th          |
| Please take care in defining the ranges: Less the ranges: Less the 10 to less than 20 (£10 to below):         Figure 19 - Range Type         Range of Net Household Income (BHC) in Income Bands BHC         Income Bands BHC         From       0         To       1000         Increment       10              | ranges:<br>nge '<=' (see<br>han 0 (Less<br>o £19) etc. (<br>1<br>ates<br>c<br>ter<br>R<br>ates<br>c<br>ter<br>R                                                                                             | e the blu<br>than £0)<br>see the<br>see the<br>acome Bands<br>ustom ranges<br>rms)<br>anging from I<br>Less than 0<br>0 to less than<br>00 to less than<br>00 to less than                                                                                                    | e arrov<br>, 0 to I<br>green<br>t Housef<br>e BHC<br>e of Net Ho<br>ess than 0<br>10<br>n 20<br>n 30<br>n 40<br>n 50<br>n 60<br>n 70<br>n 80<br>n 90<br>n 100                               | w in the<br>ess tha<br>arrow i<br>old Incon  | e im<br>in 1<br>n th          |
| <ul> <li>Please take care in defining the in gives the ranges: Less the 10 to less than 20 (£10 to below):</li> <li>Figure 19 - Range Type</li> <li>Range of Net Household Income (BHC) in Income Bands BHC</li> <li>Custom Ranges</li> <li>From 0</li> <li>To 1000</li> <li>To 1000</li> <li>To 1000</li> </ul> | ranges:<br>nge '<=' (see<br>han 0 (Less<br>o £19) etc. (<br>1<br>ates<br>c<br>ter<br>R<br>ates<br>c<br>ter<br>R                                                                                             | e the blu<br>than £0)<br>see the<br>see the<br>acome Bande<br>ustom ranges<br>rms)<br>anging from I<br>Less than 0<br>0 to less than<br>00 to less than<br>00 to less than                                                                                                    | e arrov<br>, 0 to I<br>green<br>t Housel<br>a BHC<br>a stan 0<br>10<br>n 20<br>n 30<br>n 40<br>n 50<br>n 60<br>n 70<br>n 80<br>n 90<br>n 100<br>an 110                                      | w in the<br>ess tha<br>arrow i<br>old Incon  | e im<br>in 1<br>n th          |
| Please take care in defining the ranges: Less the ranges: Less the 10 to less than 20 (£10 to below):         Figure 19 - Range Type         Range of Net Household Income (BHC) in Income Bands BHC         Income Bands BHC         To       1000         To       1000         Increment       10             | ranges:<br>nge '<=' (see<br>han 0 (Less<br>o £19) etc. (<br>1<br>n<br>ter<br>R<br>R<br>R<br>R<br>A<br>R<br>A<br>R<br>A<br>R<br>A<br>A<br>R<br>A<br>A<br>A<br>A<br>A<br>A<br>A<br>A<br>A<br>A<br>A<br>A<br>A | e the blu<br>than £0)<br>see the<br>see the<br>acome Bande<br>ustom ranges<br>rms)<br>anging from I<br>Less than 0<br>0 to less than<br>0 to less than<br>10 to less than<br>30 to less than<br>30 to less than<br>40 to less than<br>50 to less than<br>60 to less than<br>80 to less than<br>100 to less than<br>100 to less                                                                                                    | e arrov<br>, 0 to I<br>green<br>t Housef<br>e BHC<br>e of Net Ho<br>ess than 0<br>10<br>n 20<br>n 30<br>n 40<br>n 50<br>n 60<br>n 70<br>n 80<br>n 90<br>n 100<br>an 110<br>an 120<br>an 120 | w in the<br>ess tha<br>arrow i               | e im<br>in 1<br>n th          |

|                                                                             |                                                                                                    |                                                    | Range of Net H                                                                                                    |                                                                                                    |
|-----------------------------------------------------------------------------|----------------------------------------------------------------------------------------------------|----------------------------------------------------|----------------------------------------------------------------------------------------------------|----------------------------------------------------------------------------------------------------|
| Range of                                                                    | f Net Household Income                                                                                                | (BHC) in latest                                    | Income Bands Bl                                                                                                    | <b>IC</b>                                                                                                    |
| Name                                                                        |                                                                                                    |                                                    | terms)                                                                                                    | Net Household Income (BHC) In                                                                                   |
| Income B                                                                    | ands BHC                                                                                                    |                                                    | Ranging from 0 or                                                                                                    | less to More than 1,000 in incren                                                                               |
|                                                                             |                                                                                                    |                                                    | 0 or less<br>More than 0 to 10                                                                                                    | )                                                                                                    |
| Custom                                                                      | Ranges                                                                                                    |                                                    | More than 10 to 2<br>More than 20 to 2                                                                                                    | 20<br>30                                                                                                    |
| From                                                                        | 0                                                                                                    |                                                    | More than 30 to 4                                                                                                    | 40                                                                                                    |
| То                                                                          | 1000                                                                                                    | < <b>\</b>                                         | More than 50 to 0                                                                                                    | 50<br>50                                                                                                    |
| Increment                                                                   | 10                                                                                                    |                                                    | More than 60 to<br>More than 70 to 8                                                                                                    | 30                                                                                                    |
|                                                                             |                                                                                                    |                                                    | More than 80 to 9<br>More than 90 to 9                                                                                                    | 90<br>100                                                                                                    |
|                                                                             |                                                                                                    |                                                    |                                                                                                    |                                                                                                    |
|                                                                             |                                                                                                    |                                                    | More than 100 to<br>More than 110 to                                                                                                    | 110                                                                                                    |
| Limitatio                                                                   | ons are placed for<br>g criteria are not r                                                                            | deriving range<br>net:                             | More than 100 to<br>More than 110 to<br>More than 120 to<br>More than 130 to<br>More than 140 to                                                                                                    | arning will appear if the                                                                                       |
| Limitatio<br>followin<br><b>Table</b>                                       | ons are placed for<br>g criteria are not r<br>12H: Limitat                                                            | deriving range<br>net:<br><b>ions for De</b>       | More than 100 to<br>More than 110 to<br>More than 120 to<br>More than 130 to<br>More than 140 to<br>es and a red wa                                                                                                    | arning will appear if the                                                                                       |
| Limitatio<br>followin<br><b>Table</b>                                       | ons are placed for<br>g criteria are not r<br><b>12H: Limitat</b>                                                     | deriving range<br>net:<br>ions for De<br>Before Ho | More than 100 to<br>More than 110 to<br>More than 120 to<br>More than 130 to<br>More than 140 to<br>es and a red was<br>priving Inco                                                                                                    | arning will appear if the<br><b>Ome Ranges</b><br>After Housing Cos                                             |
| Limitatio<br>followin<br><b>Table</b>                                       | ons are placed for<br>g criteria are not r<br><b>12H: Limitat</b>                                                     | deriving range<br>net:<br>ions for De              | More than 100 to<br>More than 110 to<br>More than 120 to<br>More than 130 to<br>More than 140 to<br>es and a red we<br>priving Inco<br>using Costs                                                                                                    | arning will appear if the<br><b>Ome Ranges</b><br>After Housing Cost<br>-£100                                   |
| Limitatio<br>followin<br><b>Table</b><br>Minimu<br>Maximu                   | ons are placed for<br>g criteria are not r<br><b>12H: Limitat</b><br>um Income                                        | deriving range<br>net:<br>ions for De<br>Before Ho | More than 100 to<br>More than 110 to<br>More than 120 to<br>More than 130 to<br>More than 140 to<br>More than 140 to<br><b>Example 140</b> to<br><b>Example 140</b> to<br><b>Examp</b> | arning will appear if the<br><b>Ome Ranges</b><br>After Housing Cost<br>-£100<br>£1,500<br>At least £10         |
| Limitatio<br>followin<br><b>Table</b><br>Minimu<br>Maxim<br>Increm<br>Maxim | ons are placed for<br>g criteria are not r<br><b>12H: Limitat</b><br>um Income<br>num Income<br>nent<br>num number of | deriving range<br>net:<br>ions for De<br>Before Ho | More than 100 to<br>More than 110 to<br>More than 120 to<br>More than 130 to<br>More than 140 to<br>More than 140 to<br>More t                                                                                                    | arning will appear if the<br><b>Ome Ranges</b><br>After Housing Cost<br>-£100<br>£1,500<br>At least £10<br>1000 |

| Figur                                             | 21 - Range War                                                                                                    | nings                                                                                                    |
|---------------------------------------------------|----------------------------------------------------------------------------------------------------|----------------------------------------------------------------------------------------------------|
|                                                   |                                                                                                    |                                                                                                    |
| Range of                                          | let Household Income (BHC) in la                                                                                                    | ttest prices (weekly, equivalised, SPI-adjusted in CPI-adjusted real ter                                                                                                    |
| Name                                              | 1 410                                                                                                    |                                                                                                    |
| Income Ba                                         | Ids AHC                                                                                                    |                                                                                                    |
| Custom                                            | anges                                                                                                    |                                                                                                    |
| From                                              | ) <                                                                                                    |                                                                                                    |
| То                                                | 2000                                                                                                    |                                                                                                    |
| Increment                                         | 25                                                                                                    |                                                                                                    |
| As well the<br>1. The in<br>2. There<br>3. Any nu | following constraints apply:<br>'ement cannot be bigger than the diff<br>an be at most 1,000 ranges.<br>nber must have an absolute value les | erence between min and max.<br>ss than 10 <sup>120</sup> .                                                                                                    |
|                                                   |                                                                                                    |                                                                                                    |
|                                                   |                                                                                                    | Cancer Next                                                                                                    |
| Below i                                           | a series of further top                                                                                                    | tips when using Stat-Xplore:                                                                                                    |
| Stat->                                            | plore vs. Publish                                                                                                    | ned Tables                                                                                                    |
| •                                                 | -<br>Check whether the brea                                                                                                    | akdown you require is currently available in the                                                                                                    |
|                                                   | Published Tables alread                                                                                                    | dy.                                                                                                    |
| •                                                 | ake care when trying t<br>quality assure the Stat-<br>Not all published table t<br>Current Exclusions (ava                                   | O replicate published tables and use them to<br>Xplore outputs before creating further analysis.<br>preakdowns are available in Stat-Xplore – see '<br>ailable in published tables)' above. |
| Build                                             | ng a Table                                                                                                    |                                                                                                    |
| The Re                                            | dy-Made Tables allow                                                                                                    | instant export and analysis for:                                                                                                    |
| •                                                 | Table 1: Net Housebold                                                                                                    | Income Threshold <sup>.</sup> 60% of median net house                                                                                                    |
| ·                                                 | ncome BHC by Type o                                                                                                    | f Individual, All Years                                                                                                    |
| •                                                 | Table 2: Net Household                                                                                                    | I Income Threshold: 60% of median net house                                                                                                    |
|                                                   | ncome AHC by Type o                                                                                                    | f Individual, All Years                                                                                                    |
| •                                                 | able 3: Net Household                                                                                                    | I Income Threshold: 60% OF FYE 2011 absolute                                                                                                    |
| •                                                 | Table 4: Net Household                                                                                                    | I Income Threshold: 60% of FYE 2011 absolute                                                                                                    |
|                                                   | nedian net household i                                                                                                    | ncome AHC by Type of Individual, All Years                                                                                                    |
| ٠                                                 | able 5: Children in Co                                                                                                    | mbined Low Income and Child Material                                                                                                    |
|                                                   | Deprivation, All Years                                                                                                    |                                                                                                    |

| <ul> <li>Table media</li> <li>Family</li> </ul>                                                                                                    | 6: Demons<br>an net hous<br>y                                                                                                | stration Table<br>ehold incom                                                                                                    | e Net House<br>e BHC by Eo                                                                                   | hold Income 1<br>conomic Statu                                                                              | Threshold: 60% of<br>is of Adults in the                                                                           |
|----------------------------------------------------------------------------------------------------|----------------------------------------------------------------------------------------------------|----------------------------------------------------------------------------------------------------|----------------------------------------------------------------------------------------------------|----------------------------------------------------------------------------------------------------|----------------------------------------------------------------------------------------------------|
| and can provi<br>estimates.                                                                                                    | de a good                                                                                                    | foundation fo                                                                                                    | or further and                                                                                               | alysis of these                                                                                             | headline HBAI                                                                                                    |
| When produc                                                                                                    | ing new tak                                                                                                    | oles:                                                                                                    |                                                                                                    |                                                                                                    |                                                                                                    |
| <ul> <li>It is get time-s</li> <li>Build</li> <li>Select tabula</li> </ul>                                                                            | enerally rec<br>series outpu<br>a table in th<br>t 'Types of<br>ations for ea                                                | commended<br>uts go across<br>ne following<br>Individual' as<br>ach type in o                                                          | to have 'Fina<br>s the table.<br>order: 1. Filte<br>s a 'wafer' to<br>ne output.                             | ancial Year' as<br>er, 2. Wafer, 3<br>produce the s                                                         | s a column so that<br>6. Column, 4. Row.<br>same cross-                                                            |
| Composit                                                                                                    | ion Tabl                                                                                                    | es                                                                                                    |                                                                                                    |                                                                                                    |                                                                                                    |
| <ul> <li>Assur<br/>the 'co<br/>when<br/>Comp</li> <li>Filter</li> </ul>                                                                               | ning the 'Fi<br>omposition'<br>converting<br>osition=Co<br>down furthe                                                       | nancial Year<br>of a group o<br>numbers to<br>lumn<br>er by the req                                                                    | ' is a columr<br>can be calcul<br>percentages<br>uired 'Type o                                               | n and a group<br>lated by selec<br>s - remember<br>of Individual' c                                         | is in the row, then<br>ting 'Column'<br>or characteristic.                                                         |
| Risk Table                                                                                                    | es                                                                                                    |                                                                                                    |                                                                                                    |                                                                                                    |                                                                                                    |
| <ul> <li>Assur<br/>break<br/>not ca<br/>perce</li> <li>Filter</li> <li>The table belo<br/>'Risk' tables:</li> <li>Table 13:<br/>Tables for</li> </ul> | ning the 'Fi<br>down is in t<br>an be calcu<br>ntages - re<br>down furthe<br>bw provides<br><b>Directio</b><br><b>Low In</b> | nancial Year<br>the row, ther<br>lated by sele<br>member Ris<br>er by the req<br>s direction or<br><b>ns for ca</b><br><b>come Est</b> | is a column<br>the 'risk' of<br>cting 'Row' w<br>k=Row<br>uired 'Type o<br>what to sel<br>culating<br>imates | n and a low ind<br>a group being<br>when converti<br>of Individual' c<br>ect to create '<br><b>Composit</b> | come group<br>g in low income or<br>ng numbers to<br>or characteristic.<br>Composition' and<br><b>ion and Risk</b> |
| Analysis                                                                                                    | Filter                                                                                                    | Wafer                                                                                                    | Row                                                                                                    | Column                                                                                                    | Numbers to<br>Percentages                                                                                          |
| Compositi<br>on for 60%<br>of median<br>income<br>BHC by<br>Type of<br>Individual<br>in latest<br>prices by<br>age-band,<br>FYE 2020                  | 60% of<br>median<br>income<br>(BHC)                                                                                          |                                                                                                    | Age-band<br>of the<br>Individual                                                                             | Financial<br>Year FYE<br>2020                                                                               | Table Options<br>then<br>Percentages<br>then Column                                                                |
| Risk for<br>60% of<br>median<br>income                                                                                                    |                                                                                                    | Type of<br>Individual                                                                                                    | 60% of<br>median<br>income<br>(BHC) in                                                                       | Financial<br>Year<br>(select all<br>years)                                                                  | Table Options<br>then<br>Percentages<br>then Row                                                                   |

| BHC by<br>Type of                                                                                                    | latest<br>prices                                                                                                    |                                                                                                    |
|----------------------------------------------------------------------------------------------------|----------------------------------------------------------------------------------------------------|----------------------------------------------------------------------------------------------------|
| Individual,<br>All Years                                                                                                    |                                                                                                    |                                                                                                    |
| 14. Worked Ex                                                                                                    | ample 1: In-Wo                                                                                                    | rk Low Income                                                                                      |
| 14.1. Select 'Worki                                                                                                    | ng-Age Adults':                                                                                                    |                                                                                                    |
| <ul> <li>Click on 'Type of I</li> <li>Tick 'Working-Age</li> <li>Select 'Filter'.</li> </ul>                                                                                                    | ndividual'.<br>S'.                                                                                                    |                                                                                                    |
| 14.2. Select the '60                                                                                                    | % of median income                                                                                                    | BHC threshold':                                                                                    |
| <ul> <li>Select 'Net House<br/>the blue arrow in t</li> <li>Select '60 per cen<br/>prices' (see the bl</li> <li>Drag and select '0<br/>threshold' and clic</li> <li>Click on the three</li> </ul>                                                                                                    | hold Income Threshold – Be<br>the image below).<br>It of median net household in<br>ue arrow in the image below)<br>Column' or tick both 'Below th<br>k on 'Column'<br>dots next to 'Financial Year'                                                                                                    | fore Housing Costs' (see<br>come (BHC) in latest<br>reshold' and 'At or above<br>and untick total. |
| Figure 22 - Worked                                                                                                    | I Example 1 Set-Up                                                                                                    |                                                                                                    |
|                                                                                                    |                                                                                                    |                                                                                                    |
| Stat-Xplore Home Table View Graph View Mar                                                                                                    | View*                                                                                                    | Search Q 🧿 🗄                                                                                       |
| Dataset: Households.Below.Average.Income ()<br>Fields Tables<br>Add to: Row V Column V Water V Filter   Remove                                                                                                    | Ketrieve Data         Clear Table         Save Table         Print Table         Table Options           Image: Clear Table         Image: Clear Table         Image: Clear Table         Image: Clear Table         Table Options                                                                                                    | xxcet 2007 (xisx)(max 16.384 columns x 65.000 rows and < 100.000 cells)                            |
| Colloper All   Un-lick All   4 items selected.                                                                                                    | Financial Year and 60 per cent of median net household income  Filters:  Ying of Individual (): Working-Age Default Summation (): Weighted Sum of Income Distribution - Whole Populat                                                                                                    | (BHC) in latest prices by Type of Individual                                                       |
| □ Chid     □ Chid     □ Chid     □ V Working Age     □ Pensioner     □ Type of Individual to Age Category 1 (1) (2)                                                                                                    | Waters:<br>Cell count: 6 ( <u>6 x 1 x 1</u> ) lotal, 3 ( <u>3 x 1 x 1</u> ) displayed.<br>Financial Year ():                                                                                                    | 2019-20                                                                                            |
| <ul> <li>▷ □ Age cance or the individual ⊕ (10) ≥</li> <li>▷ □ Gender or the individual ⊕ (2) ≥</li> <li>▷ □ Destability Status of the individual ⊕ (2) ≥</li> <li>▷ □ Destability Status of the individual ⊕ (10) ≥</li> <li>▷ □ Note Household Income Threshold Before Household snorme (BHC) in latest prices ⊕</li> </ul> | 60 per cent of median net household income (BHC) in latest prices 🌓 :                                                                                                    | Not in low income (at or above In low income (below threshold) Total                               |
| ■ 60 per cent of median net household micome (BHC) in latest price     □    ✓ Not in low income (at or above threshold)     □    ✓ Not in low income (blow threshold)     □    ✓ 0 per cent of median net household income (BHC) in latest prices ④     □    10 per cent of median household income (BHC) in latest prices ④  | Column     Column     Column |                                                                                                    |
| 30 per cent of 2011 the abouter median her household income (BHC     5                                                                                                    | in in t<br>in t ∨                                                                                                    |                                                                                                    |
|                                                                                                    | Feedback/Enquiry Need Help? Terms and Conditions Phi                                                                                                    | acy Anebagilyublic/Accessibility_Statement.html Stati:Xiptore - Powered by SuperSTAR               |
|                                                                                                    |                                                                                                    |                                                                                                    |
|                                                                                                    |                                                                                                    |                                                                                                    |
| 14.3. Select 'Adults                                                                                                    | s in Work':                                                                                                    |                                                                                                    |
| <ul> <li>Select 'Economic</li> <li>Select 'One or mo<br/>'Bow' (see the blue)</li> </ul>                                                                                                    | Status of Adults in the Family<br>ore working', tick each of the                                                                                                    | /'.<br>categories and click on                                                                     |

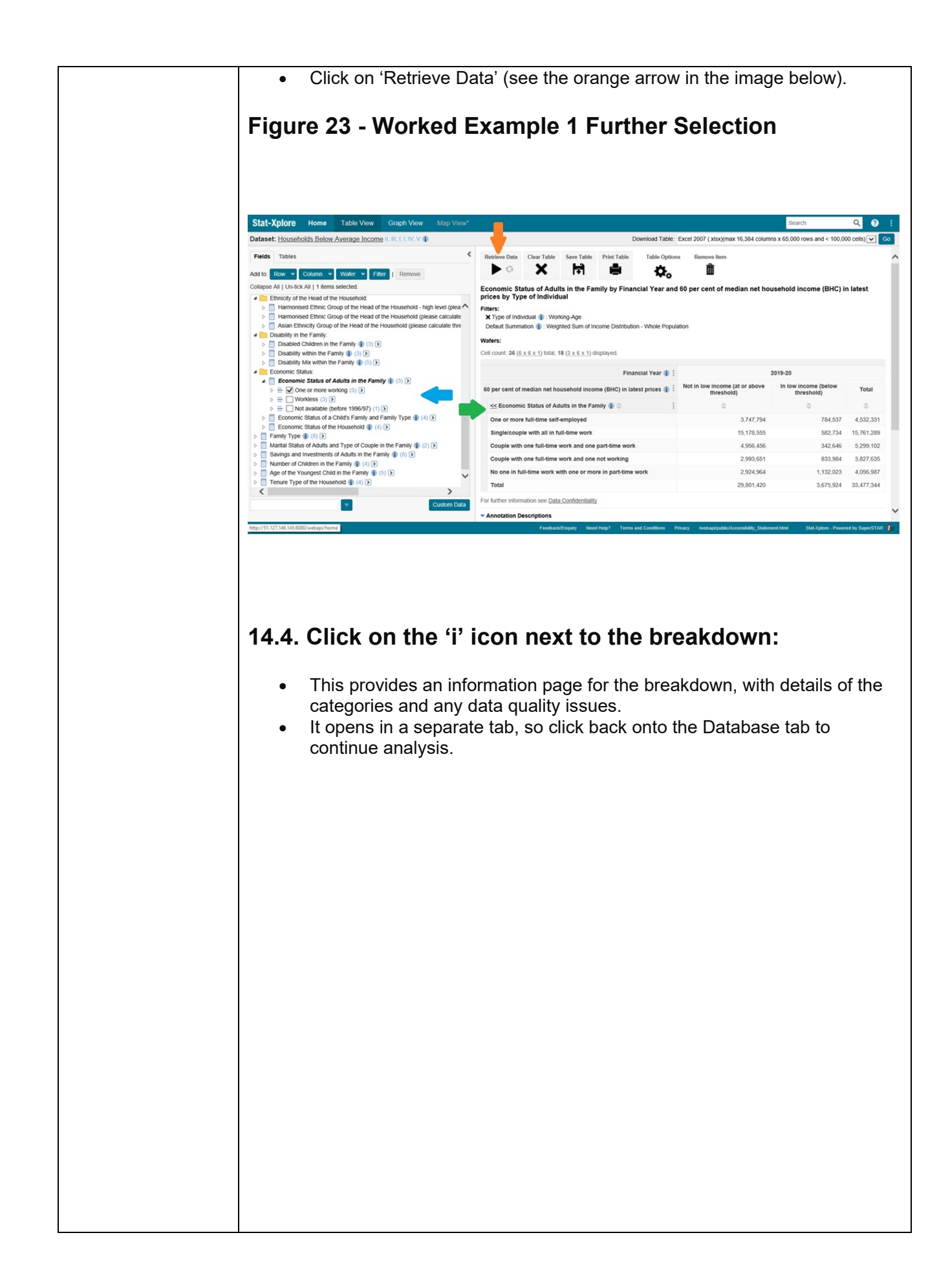

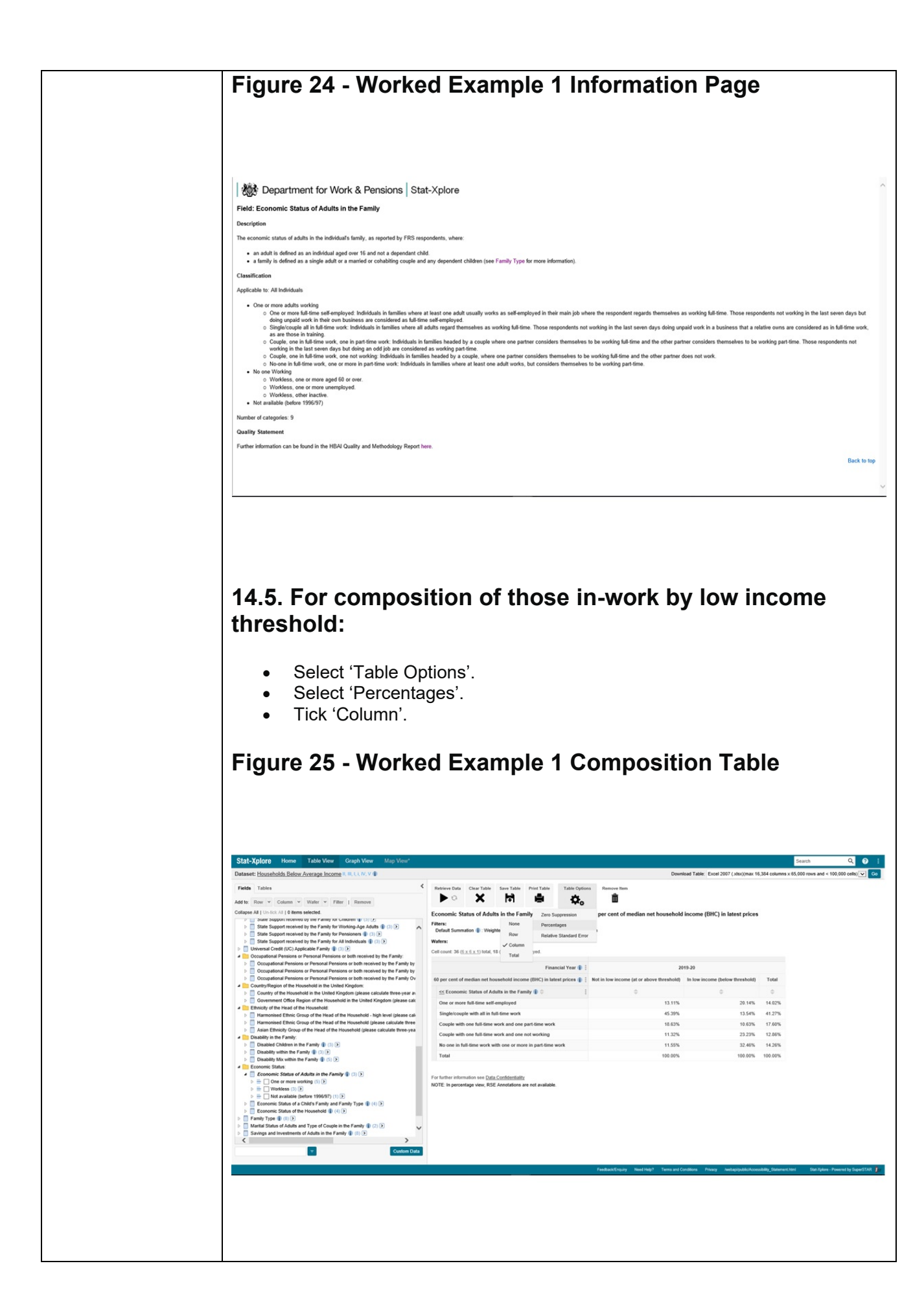

| Stat-Xplore         Home         Table View         Graph View         Map View           Dataset:         Households         Below         Average         Income II, III, I, UV, V (1)                                                                                                    | Dow                                                                                              | nioad Table: Excel 2007 (.xisx)(           | max 16,384 columns x 65,000 rows and < 100               | ,000 cells) |
|----------------------------------------------------------------------------------------------------|--------------------------------------------------------------------------------------------------|--------------------------------------------|----------------------------------------------------------|-------------|
| Fields Tables                                                                                                    | Retrieve Data Clear Table Save Table Print Table                                                 | Table Options Remove Iter                  | n                                                        |             |
| Add to: Row Column Wafer Filter   Remove<br>Collapse All   Un-tick All   1 items selected.                                                                                                    | Economic Status of Adults in the Family Zero Supp                                                | ression per cent of                        | median net household income (BHC)                        | in lates    |
| Ethnicity of the Head of the Household:                                                                                                    | Fitters:                                                                                         | ies                                        |                                                          |             |
| Harmonised Ethnic Group of the Head of the Household (please calculate     Asian Ethnicity Group of the Head of the Household (please calculate three                                                                                                    | X Type of Individual      Column     S Default Summation     S Distribution     S Distribution   | tandard Error<br>Whole Population          |                                                          |             |
| Usability in the Family:     Disabled Children in the Family (1) (3) (2)     Disability within the Family (1) (3) (3)                                                                                                    | Wafers: Total<br>Cell count: 36 (6 x 6 x 1) total 18 (3 x 6 x 1) diversioned                     |                                            |                                                          |             |
| Control Control C | Einsmit                                                                                          | al Year 🌓 :                                | 2019-20                                                  |             |
| Economic Status of Adults in the Family      (3)      (3)      (5)      (5)                                                                                                    | 60 per cent of median net household income (BHC) in latest                                       | prices () : Not in low inco                | me (at or above In low income (below<br>ihold) threshold | т           |
| <ul> <li></li></ul>                                                                                                    | $\leq\leq$ Economic Status of Adults in the Family $rac{1}{4}$                                   | i di                                       | • • •                                                    |             |
| Economic Status of a Child's Family and Family Type () (4)     Economic Status of the Household () (4)                                                                                                    | One or more full-time self-employed                                                              |                                            | 82.69% 17.3<br>96.30% 9.7                                | 1% 100      |
| Family Type () ()      Arital Status of Adults and Type of Couple in the Family () (2)                                                                                                    | Couple with one full-time work and one part-time work                                            |                                            | 93.53% 6.4                                               | 7% 100      |
| Journey and investments of Adults in the Parnity () (8) ()     Number of Children in the Family () (4) ()     Source of the Yourney () (4) ()                                                                                                    | Couple with one full-time work and one not working                                               | rk                                         | 78.21% 21.7                                              | 9% 100      |
| Prove Type of the Household () (4) 2                                                                                                    | Total                                                                                            |                                            | 89.02% 10.9                                              | 8% 100      |
|                                                                                                    |                                                                                                  |                                            |                                                          |             |
|                                                                                                    |                                                                                                  |                                            |                                                          |             |
| Note that both thresholds (be                                                                                                    | elow and at/above) ar                                                                            | e needed                                   | for Stat-Xplore                                          | to          |
| Note that both thresholds (be<br>calculate risk percentages.                                                                                                    | elow and at/above) ar                                                                            | e needed                                   | for Stat-Xplore                                          | to          |
| Note that both thresholds (be<br>calculate risk percentages.                                                                                                    | elow and at/above) ar                                                                            | re needed                                  | for Stat-Xplore                                          | to          |
| Note that both thresholds (be<br>calculate risk percentages.<br>Footnotes cannot currently b                                                                                                    | elow and at/above) ar<br>be presented with perc                                                  | e needed<br>centage ta                     | for Stat-Xplore<br>bles.                                 | to          |
| Note that both thresholds (be<br>calculate risk percentages.<br>Footnotes cannot currently b                                                                                                    | elow and at/above) ar<br>be presented with perc                                                  | e needed<br>centage ta                     | for Stat-Xplore<br>bles.                                 | to          |
| Note that both thresholds (be<br>calculate risk percentages.<br>Footnotes cannot currently b<br><b>14.7. Click on the 'Go</b>                                                                                                    | elow and at/above) ar<br>be presented with perc<br><b>o' button in the</b> "                     | re needed<br>centage ta<br><b>top righ</b> | for Stat-Xplore<br>bles.<br><b>It corner al</b>          | to<br>nd    |
| Note that both thresholds (be<br>calculate risk percentages.<br>Footnotes cannot currently b<br>14.7. Click on the 'Ge<br>the table is exported                                                                                                    | elow and at/above) ar<br>be presented with perc<br><b>o' button in the</b> "<br><b>to Excel:</b> | re needed<br>centage ta<br><b>top righ</b> | for Stat-Xplore<br>bles.<br>I <b>t corner a</b> i        | to<br>nd    |
| Note that both thresholds (be<br>calculate risk percentages.<br>Footnotes cannot currently b<br>14.7. Click on the 'Go<br>the table is exported                                                                                                    | elow and at/above) ar<br>be presented with perc<br><b>c' button in the</b><br><b>to Excel:</b>   | re needed<br>centage ta<br><b>top righ</b> | for Stat-Xplore<br>bles.<br>I <b>t corner al</b>         | to<br>nd    |
| Note that both thresholds (be<br>calculate risk percentages.<br>Footnotes cannot currently b<br><b>14.7. Click on the 'Go</b><br><b>the table is exported</b>                                                                                                    | elow and at/above) ar<br>be presented with perc<br><b>o' button in the</b><br><b>to Excel:</b>   | re needed<br>centage ta<br><b>top righ</b> | for Stat-Xplore<br>bles.<br>I <b>t corner ai</b>         | to<br>nd    |
| Note that both thresholds (be<br>calculate risk percentages.<br>Footnotes cannot currently b<br>14.7. Click on the 'Go<br>the table is exported                                                                                                    | elow and at/above) ar<br>be presented with perc<br>o' button in the<br>to Excel:                 | re needed<br>centage ta<br><b>top righ</b> | for Stat-Xplore<br>bles.<br>I <b>t corner ai</b>         | to<br>nd    |
| Note that both thresholds (be<br>calculate risk percentages.<br>Footnotes cannot currently b<br>14.7. Click on the 'Go<br>the table is exported                                                                                                    | elow and at/above) ar<br>be presented with perc<br>o' button in the<br>to Excel:                 | e needed<br>centage ta<br><b>top righ</b>  | for Stat-Xplore<br>bles.<br><b>It corner al</b>          | to<br>nd    |
| Note that both thresholds (be<br>calculate risk percentages.<br>Footnotes cannot currently b<br>14.7. Click on the 'Go<br>the table is exported                                                                                                    | elow and at/above) ar<br>be presented with perc<br>o' button in the<br>to Excel:                 | re needed<br>centage ta<br><b>top righ</b> | for Stat-Xplore<br>bles.<br><b>It corner al</b>          | to<br>nd    |
| Note that both thresholds (be<br>calculate risk percentages.<br>Footnotes cannot currently b<br><b>14.7. Click on the 'Go</b><br><b>the table is exported</b>                                                                                                    | elow and at/above) ar<br>be presented with perc<br>o' button in the<br>to Excel:                 | re needed<br>centage ta<br><b>top righ</b> | for Stat-Xplore<br>bles.<br><b>It corner al</b>          | to<br>nd    |
| Note that both thresholds (be<br>calculate risk percentages.<br>Footnotes cannot currently b<br><b>14.7. Click on the 'Go</b><br><b>the table is exported</b>                                                                                                    | elow and at/above) ar<br>be presented with perc<br><b>o' button in the</b><br><b>to Excel:</b>   | re needed<br>centage ta<br><b>top righ</b> | for Stat-Xplore<br>bles.<br><b>It corner al</b>          | to<br>nd    |
| Note that both thresholds (be<br>calculate risk percentages.<br>Footnotes cannot currently b<br>14.7. Click on the 'Go<br>the table is exported                                                                                                    | elow and at/above) ar<br>be presented with perc<br><b>o' button in the</b><br><b>to Excel:</b>   | re needed<br>centage ta<br><b>top righ</b> | for Stat-Xplore<br>bles.<br><b>It corner al</b>          | to<br>nd    |
| Note that both thresholds (be<br>calculate risk percentages.<br>Footnotes cannot currently b<br>14.7. Click on the 'Go<br>the table is exported                                                                                                    | elow and at/above) ar<br>be presented with perc<br><b>o' button in the</b><br><b>to Excel:</b>   | re needed<br>centage ta<br><b>top righ</b> | for Stat-Xplore<br>bles.<br><b>It corner al</b>          | to<br>nd    |
| Note that both thresholds (be<br>calculate risk percentages.<br>Footnotes cannot currently b<br>14.7. Click on the 'Ge<br>the table is exported                                                                                                    | elow and at/above) ar<br>be presented with perc<br><b>o' button in the</b><br><b>to Excel:</b>   | re needed<br>centage ta<br><b>top righ</b> | for Stat-Xplore<br>bles.<br>I <b>t corner a</b> i        | to<br>nd    |
| Note that both thresholds (be<br>calculate risk percentages.<br>Footnotes cannot currently b<br>14.7. Click on the 'Ge<br>the table is exported                                                                                                    | elow and at/above) ar<br>be presented with perc<br><b>o' button in the</b><br><b>to Excel:</b>   | re needed<br>centage ta<br><b>top righ</b> | for Stat-Xplore<br>bles.<br>I <b>t corner a</b> i        | to<br>nd    |
| Note that both thresholds (be<br>calculate risk percentages.<br>Footnotes cannot currently b<br>14.7. Click on the 'Ge<br>the table is exported                                                                                                    | elow and at/above) ar<br>be presented with perc<br><b>o' button in the</b><br><b>to Excel:</b>   | re needed<br>centage ta<br><b>top righ</b> | for Stat-Xplore<br>bles.<br>It corner al                 | to<br>nd    |
| Note that both thresholds (be<br>calculate risk percentages.<br>Footnotes cannot currently b<br>4.7. Click on the 'Ge<br>he table is exported                                                                                                    | elow and at/above) ar<br>be presented with perc<br><b>o' button in the</b><br><b>to Excel:</b>   | re needed<br>centage ta<br><b>top righ</b> | for Stat-Xplore<br>bles.<br>It corner al                 | to<br>nd    |
| Note that both thresholds (bicalculate risk percentages.<br>Footnotes cannot currently b<br>14.7. Click on the 'Go<br>the table is exported                                                                                                    | elow and at/above) ar<br>be presented with perc<br><b>o' button in the</b><br><b>to Excel:</b>   | re needed<br>centage ta<br><b>top righ</b> | for Stat-Xplore<br>bles.<br>It corner al                 | to<br>nd    |
| Note that both thresholds (bicalculate risk percentages.<br>Footnotes cannot currently b<br>14.7. Click on the 'Go<br>the table is exported                                                                                                    | elow and at/above) ar<br>be presented with perc<br><b>o' button in the</b><br><b>to Excel:</b>   | re needed<br>centage ta<br><b>top righ</b> | for Stat-Xplore<br>bles.<br>It corner al                 | to<br>nd    |
| Note that both thresholds (bicalculate risk percentages.<br>Footnotes cannot currently b<br><b>14.7. Click on the 'Go</b><br><b>the table is exported</b>                                                                                                    | elow and at/above) ar<br>be presented with perc<br><b>o' button in the</b><br><b>to Excel:</b>   | re needed<br>centage ta<br><b>top righ</b> | for Stat-Xplore<br>bles.<br>It corner al                 | to<br>nd    |
| Note that both thresholds (bicalculate risk percentages.<br>Footnotes cannot currently be<br>14.7. Click on the 'Go<br>the table is exported                                                                                                    | elow and at/above) ar<br>be presented with perc<br><b>o' button in the</b><br><b>to Excel:</b>   | re needed<br>centage ta<br><b>top righ</b> | for Stat-Xplore<br>bles.<br>It corner al                 | to<br>nd    |
| Note that both thresholds (bi<br>calculate risk percentages.<br>Footnotes cannot currently b<br>14.7. Click on the 'Go<br>the table is exported                                                                                                    | elow and at/above) ar<br>be presented with perc<br><b>o' button in the</b><br><b>to Excel:</b>   | re needed<br>centage ta<br><b>top righ</b> | for Stat-Xplore<br>bles.<br>It corner al                 | to<br>nd    |
| ote that both thresholds (br<br>alculate risk percentages.<br>botnotes cannot currently b<br>4.7. Click on the 'Go<br>ne table is exported                                                                                                    | elow and at/above) ar<br>be presented with perc<br><b>o' button in the</b><br><b>to Excel:</b>   | re needed<br>centage ta<br><b>top righ</b> | for Stat-Xplore<br>bles.<br>It corner al                 | to<br>nd    |

| A                                                                                                    |                                                                                                    | В                                                                                                    | С                                                                                                    | D                                                                                                    | Е                                                                |
|----------------------------------------------------------------------------------------------------|----------------------------------------------------------------------------------------------------|----------------------------------------------------------------------------------------------------|----------------------------------------------------------------------------------------------------|----------------------------------------------------------------------------------------------------|------------------------------------------------------------------|
| 1 Stat X                                                                                                    | plore                                                                                                    |                                                                                                    |                                                                                                    |                                                                                                    |                                                                  |
| 3         Househoid           4         Economic           5         Counting           6         Filters:           8         Default Su           9         Type of Inc.           11         Percenta           12         Financial V           13         60 per cert           14         15           15         16           16         17           18         19           20         21           21         Mote In certain Control | ds Below Average Incom<br>c Status of Adults in the F:<br>Weighted Sum of Incom<br>mmation Weighted Sum of I<br>indual Working-Age<br>ge: Row<br>Year<br>t of median net household in<br>Economic Status o<br>One or more full-tin<br>Single/couple with one full<br>No one in full-time t<br>Total | e (IIIIIIVV)<br>amily by Financial Year and 60 per ce<br>le Distribution - Whole Population<br>Income Distribution - Whole Population<br>Income (BHC) in latest prices<br>of Adults in the Family<br>me self-employed<br>all in full-time work and one part-time work<br>II-time work and one not working<br>work with one or more in part-time work | t of median net household income<br>Not in low income (at or<br>above threshold)<br>82.69020959<br>96.3027516<br>93.5338566<br>78.21150669<br>72.0969527<br>89.01966669 | (BHC) in latest prices by<br>(BHC) in latest prices by<br>In low income<br>(below threshold)<br>6 17.3097905%<br>6 3.6972484%<br>6 21.7884934%<br>6 27.9030473%<br>6 10.9803334% | Type of In<br>Total<br>100.0<br>100.0<br>100.0<br>100.0<br>100.0 |
| 2 Note: In pe                                                                                                    | rcentage view, RSE Annotati                                                                                                    | ions are not available.                                                                                                    |                                                                                                    |                                                                                                    |                                                                  |
| 4 Source: D<br>5<br>6<br>7<br>8                                                                                                    | epartment for Work and Per                                                                                                    | nsions                                                                                                    |                                                                                                    |                                                                                                    |                                                                  |
| u                                                                                                    |                                                                                                    |                                                                                                    |                                                                                                    |                                                                                                    |                                                                  |
| 10                                                                                                    |                                                                                                    |                                                                                                    |                                                                                                    |                                                                                                    |                                                                  |
| Please<br>15.                                                                                                    | add "Sourc<br>Worke                                                                                                    | sheet 0 ⊕<br>ee: HBAI Stat-Xplor<br>d Example                                                                                                    | e" to any analysis<br>• <b>2: Low I</b> I                                                                                                    | s shared or p                                                                                                    | publis<br><b>by</b>                                              |
| Please<br>15.<br>Cou                                                                                                    | add "Source<br>Worke<br>untry/R                                                                                                    | e: HBAI Stat-Xplor<br>d Example<br>egion                                                                                                    | e" to any analysis<br>• <b>2: Low I</b> I                                                                                                    | s shared or p                                                                                                    | publis<br><b>by</b>                                              |
| Please                                                                                                    | e add "Sourc<br>Worke<br>Intry/R<br>Create th                                                                                                    | e: HBAI Stat-Xplor<br>d Example<br>egion<br>he Table:                                                                                                    | e" to any analysis<br>• <b>2: Low I</b> I                                                                                                    | s shared or p                                                                                                    | publis<br>by                                                     |

| Retrieve Data                                                                                                    | ids Below Average Income II III I IV V                                                                                                    |                                                                                                    |                                                                                                    |                                                                             |                                                                                                    |                                                                                                    |                                                                                                    |                                                                                                    |                                                                                                    |                                                                                                    |
|----------------------------------------------------------------------------------------------------|----------------------------------------------------------------------------------------------------|----------------------------------------------------------------------------------------------------|----------------------------------------------------------------------------------------------------|-----------------------------------------------------------------------------|----------------------------------------------------------------------------------------------------|----------------------------------------------------------------------------------------------------|----------------------------------------------------------------------------------------------------|----------------------------------------------------------------------------------------------------|----------------------------------------------------------------------------------------------------|----------------------------------------------------------------------------------------------------|
| ► n                                                                                                    | Clear Table Save Table Print Table Table Options Remove Item                                                                                                    |                                                                                                    | E                                                                                                    | ownload Table                                                               | Excel 2007                                                                                                    | (.xisx)(max 16,3                                                                                                    | 384 columns x                                                                                            | 65,000 rows and                                                                                                    | 1 < 100,000 cel                                                                                             | 5) 🗸                                                                                                    |
| Country of the                                                                                                    | TFT E So W                                                                                                    | ges - click on i                                                                                                    | for the correct met                                                                                                    | nod) by Fina                                                                | incial Year                                                                                                    | by 60 per cer                                                                                                    | nt of media                                                                                              | n net househ                                                                                                    | old income                                                                                                  | BHC) i                                                                                                    |
| Filters:<br>X 60 per cent                                                                                                    | of median net household income (BHC) in latest prices 👔 : In low income (below thresh                                                                                                    | ld)                                                                                                    |                                                                                                    |                                                                             |                                                                                                    |                                                                                                    |                                                                                                    |                                                                                                    |                                                                                                    |                                                                                                    |
| Wafers:                                                                                                    | ation I Weighted Sum of Income Distribution - Whole Population                                                                                                    |                                                                                                    |                                                                                                    |                                                                             |                                                                                                    |                                                                                                    |                                                                                                    |                                                                                                    |                                                                                                    |                                                                                                    |
| Cell count: 135                                                                                                    | ( <u>2/ x o x 1</u> ) total, <b>1a9</b> ( <u>20 x o x 1</u> ) displayed.                                                                                                    |                                                                                                    | Financial Year 🌗 :                                                                                                    | 1994-95 r,                                                                  | 1995-96 r,                                                                                                    | 1996-97 r,                                                                                                    | 1997-98 r.                                                                                               | 1998-99 r.                                                                                                    | 1999-00 r,                                                                                                  | 2000-0                                                                                                    |
| Country of                                                                                                    | the Household in the United Kingdom (please calculate three-year averages - click                                                                                                    | on i for the correc                                                                                                    | t method) 3ya 🌗 🕀 🚦                                                                                                    | ¢                                                                           | ¢                                                                                                    | ¢                                                                                                    | ¢                                                                                                    | ¢                                                                                                    | ¢                                                                                                    | ¢                                                                                                    |
| England<br>Wales                                                                                                    |                                                                                                    |                                                                                                    |                                                                                                    | 8,685,163<br>642,807                                                        | 8,316,919<br>651,553                                                                                                    | 9,081,693<br>600,766                                                                                                    | 9,143,164<br>701,328                                                                                     | 9,182,131<br>631,297                                                                                                    | 9,031,339<br>611,574                                                                                        | 8,674,<br>626,                                                                                                    |
| Scotland<br>Northern Ir                                                                                                    | aland                                                                                                    |                                                                                                    |                                                                                                    | 1,041,639                                                                   | 977,205                                                                                                    | 1,091,777                                                                                                    | 1,012,349                                                                                                | 983,394                                                                                                    | 1,040,313                                                                                                   | 1,027,                                                                                                    |
| Total                                                                                                    | energe                                                                                                    |                                                                                                    |                                                                                                    | 10,369,609                                                                  | 9,945,677                                                                                                    | 10,774,236                                                                                                    | 10,856,841                                                                                               | 10,796,822                                                                                                    | 10,683,226                                                                                                  | 10,329,                                                                                                    |
| For further infor<br>You can custon                                                                                                    | mation see Data Confidentiality<br>ise the table by expanding the panel to the left or clicking here                                                                                                    |                                                                                                    |                                                                                                    |                                                                             |                                                                                                    |                                                                                                    |                                                                                                    |                                                                                                    |                                                                                                    |                                                                                                    |
| <ul> <li>Annotation I</li> <li>Symbol</li> </ul>                                                                                                    | Descriptions                                                                                                    |                                                                                                    |                                                                                                    |                                                                             |                                                                                                    |                                                                                                    |                                                                                                    |                                                                                                    |                                                                                                    |                                                                                                    |
| < Des                                                                                                    | cription +                                                                                                    | Freedowski Franc                                                                                                    | No. March March Tanana                                                                                                    | and Constitutes                                                             | Dánas In                                                                                                    |                                                                                                    | alla Cadamand                                                                                            | atural Para Van                                                                                                    | ness. Democratic heat                                                                                       | >                                                                                                    |
|                                                                                                    |                                                                                                    |                                                                                                    |                                                                                                    |                                                                             |                                                                                                    |                                                                                                    |                                                                                                    |                                                                                                    |                                                                                                    |                                                                                                    |
| 15.2.<br>the ta                                                                                                    | Click on the 'Go' but<br>ble is exported to E                                                                                                    | ton<br>ccel:                                                                                                    | in the                                                                                                    | top                                                                         | o riç                                                                                                    | ght o                                                                                                    | cor                                                                                                    | ner                                                                                                    | and                                                                                                    |                                                                                                    |
| 15.2.<br>the ta<br>Figur                                                                                                    | Click on the 'Go' but<br>ble is exported to E<br>e 29 - Worked Exam                                                                                                    | ton<br>ccel:                                                                                                    | in the                                                                                                    | top<br>I Oi                                                                 | o riç<br>uto                                                                                                    | ght o<br>ut                                                                                                    | cor                                                                                                    | ner                                                                                                    | and                                                                                                    |                                                                                                    |
| 15.2.<br>he ta<br>Figur                                                                                                    | Click on the 'Go' but<br>ble is exported to E<br>e 29 - Worked Exam                                                                                                    | ton<br>ccel:<br>ple 2                                                                                                    | in the<br>Exce                                                                                                    | top<br>I Oı                                                                 | o riç<br>utp                                                                                                    | ght o<br>ut                                                                                                    | cor                                                                                                    | ner                                                                                                    | and                                                                                                    |                                                                                                    |
| 5.2.<br>he ta                                                                                                    | Click on the 'Go' but<br>ble is exported to E<br>e 29 - Worked Exam                                                                                                    | ton<br>ccel:<br>ple 2                                                                                                    | in the<br>Exce                                                                                                    | top<br>I Ou                                                                 | o riç<br>utp                                                                                                    | ght o<br>ut                                                                                                    | cor                                                                                                    | ner                                                                                                    | and                                                                                                    | 4                                                                                                    |
| 5.2.<br>he ta<br>igur                                                                                                    | Click on the 'Go' but<br>ble is exported to E<br>e 29 - Worked Exam                                                                                                    | cton<br>ccel:<br>ple 2                                                                                                    | in the<br>Exce                                                                                                    | top<br>I Ou<br>⊧                                                            | o rig<br>utp                                                                                                    | ght d<br>ut                                                                                                    | cor                                                                                                    | ner a                                                                                                    | and                                                                                                    | 1                                                                                                    |
| 5.2.<br>he ta<br>Figur                                                                                                    | Click on the 'Go' but<br>ble is exported to E<br>e 29 - Worked Exam                                                                                                    | ton<br>ccel:<br>ple 2                                                                                                    | in the<br>Exce                                                                                                    | top<br>I Ou<br>⊧                                                            | o riç<br>utp                                                                                                    | ght o<br>ut                                                                                                    | cor                                                                                                    | ner a                                                                                                    | and                                                                                                    | 1                                                                                                    |
| I 5.2.<br>the ta                                                                                                    | Click on the 'Go' but<br>ble is exported to E<br>e 29 - Worked Exam<br>Belov Average Income (IIIIIIVVI)<br>he Household in the United Kingdom (please calculate three                                                                                                    | ton<br>ccel:<br>ple 2                                                                                                    | in the<br>Exce                                                                                                    | top<br>I Ou<br>E                                                            | o riç<br>utp                                                                                                    | ght d<br>ut<br>F                                                                                                    | COT                                                                                                    | G<br>G<br>by 60 per co                                                                                                    | and                                                                                                    | i<br>ian ne                                                                                                    |
| 15.2.<br>the ta<br>Figur<br>Stat-Xpl<br>Households<br>Country of the<br>G                                                                                                    | Click on the 'Go' but<br>ble is exported to E<br>e 29 - Worked Exam<br>Belor Average Income (IIIIIIIVV)<br>he Household in the United Kingdom (please calculate three<br>feighted Sum of Income Distribution - Whole Population                                                                                                    | ton<br>ccel:<br>ole 2                                                                                                    | in the<br>Exce                                                                                                    | top<br>I Ou<br>E                                                            | o riç<br>utp                                                                                                    | ght d<br>ut<br>F                                                                                                    | cor                                                                                                    | G<br>by 60 per co                                                                                                    | and                                                                                                    | ian ne                                                                                                    |
| 15.2.<br>he ta<br>Figur<br>Stat-Xpl<br>Country of t<br>Country of t<br>Country of t<br>Filters:                                                                                                    | Click on the 'Go' but<br>ble is exported to Ex<br>e 29 - Worked Exam<br>Belov Average Income (IIIIIIVV)<br>he Household in the United Kingdom (please calculate three<br>feighted Sum of Income Distribution - Whole Population                                                                                                    | ton<br>ccel:<br>ple 2                                                                                                    | in the<br>Exce                                                                                                    | top<br>I Ou<br>E                                                            | ) riç<br>utp                                                                                                    | ght d<br>ut<br>F                                                                                                    | COT                                                                                                    | G<br>G<br>by 60 per co                                                                                                    | and                                                                                                    | i<br>ian ne                                                                                                    |
| 5.2.<br>he ta<br>igur<br>Stat-Xpl<br>Households<br>Country of t<br>Counting: W<br>Filters:<br>Default Summ<br>60 per cent of                                                                                                    | Click on the 'Go' but<br>ble is exported to Ex<br>e 29 - Worked Exam<br>Belov Average Income (IIIIIIVVI)<br>he Household in the United Kingdom (please calculate three<br>reighted Sum of Income Distribution - Whole Population<br>medicin low income (below threshold)                                                                                                    | ton<br>cel:<br>ole 2                                                                                                    | in the<br>Exce                                                                                                    | top<br>I Ou<br>E                                                            | ) riç<br>utp                                                                                                    | ght d<br>ut<br>F                                                                                                    | cial Year                                                                                                | G<br>by 60 per ce                                                                                                    | and                                                                                                    | i<br>ian ne                                                                                                    |
| 5.2.<br>he ta<br>igur<br>Stat-Xpl<br>Households<br>Country of t<br>Counting: W<br>Filters:<br>Default Summ<br>Offant Summ                                                                                                    | Click on the 'Go' but<br>ble is exported to Ex<br>e 29 - Worked Exam<br>Belov Average Income (IIIIIIVV)<br>he Household in the United Kingdom (please calculate three<br>feighted Sum of Income Distribution - Whole Population<br>mation Weighted Sum of Income Distribution - Whole Population                                                                                                    | c<br>c<br>ts5 (cpl, r)                                                                                                    | in the<br>Exce                                                                                                    | top<br>I Ou<br>E<br>the correct                                             | ) riç<br>utp<br>ct methoc                                                                                                    | ght d<br>ut<br>F<br>I) by Finand                                                                                                    | COTI<br>cial Year                                                                                        | <b>G</b><br>G<br>by 60 per co                                                                                                    | and<br>ent of med                                                                                           | i<br>ian ne                                                                                                    |
| 5.2.<br>he ta<br>Figure<br>Households<br>Country of the<br>Country of the<br>Country                                                                | Click on the 'Go' but<br>ble is exported to E<br>e 29 - Worked Exam<br>Belor Average Income (IIIIIIIVV)<br>he Household in the United Kingdom (please calculate three<br>feighted Sum of Income Distribution - Whole Population<br>mation Weighted Sum of Income Distribution - Whole Population<br>mation Weighted Sum of Income Distribution - Whole Population<br>mation Weighted Sum of Income Distribution - Whole Population<br>mation Weighted Sum of Income Distribution - Whole Population<br>mation Weighted Sum of Income Distribution - Whole Population<br>mation Weighted Sum of Income Distribution - Whole Population<br>mation Weighted Sum of Income Distribution - Whole Population<br>mation Weighted Sum of Income Distribution - Whole Population<br>mation (below threshold)                                                                                   | ton<br>ccel:<br>c<br>-year averag                                                                                                    | in the<br>Exce<br>D<br>1995-96 (cpi, r)                                                                                                    | top<br>I Ou<br>E<br>the correct                                             | ct methoc                                                                                                    | ght d<br>ut<br>F<br>1997-98 (cp                                                                                                    | cial Year                                                                                                | <b>G</b><br>G<br>by 60 per co                                                                                                    | and<br>ent of med                                                                                           | ian ne                                                                                                    |
| 5.2.<br>he ta<br>igur<br>igur<br>Stat-Xpl<br>Households<br>Country of t<br>Country of t<br>Country of t<br>Filters:<br>of a per cent of<br>Filters:                                                                                                    | Click on the 'Go' but<br>ble is exported to E<br>e 29 - Worked Exam<br>Belov Average Income (IIIIIIVVI)<br>he Household in the United Kingdom (please calculate three<br>releighted Sum of Income Distribution - Whole Population<br>mation Weighted Sum of Income Distribution - Whole Population<br>haton Weighted Sum of Income Distribution - Whole Population<br>mation Weighted Sum of Income Distribution - Whole Population<br>mation Weighted Sum of Income Distribution - Whole Population<br>mation Weighted Sum of Income Distribution - Whole Population<br>mation Weighted Sum of Income Distribution - Whole Population<br>mation Weighted Sum of Income Distribution - Whole Population<br>mation Weighted Sum of Income Distribution - Whole Population<br>mation (please calculate three-year averages - click on if for<br>the correct method) (3ya)<br>England    | ton<br>ccl 2                                                                                                    | in the<br>Exce<br>D<br>1995-96 (cpi, r)                                                                                                    | top<br>I Ou<br>E<br>the correct<br>1996-97 (                                | ) riç<br>utp<br>ct methoc                                                                                                    | ght (<br>ut<br>) by Finand<br>1997-98 (cp                                                                                                    | со <b>г</b><br>cial Year<br>я, r) 19 <sup>-</sup><br>зт64                                                | G<br>G<br>988-99 (cpi, r)<br>918213                                                                                                    | and<br>ent of med                                                                                           | 1<br>ian ne<br>9 (cpi, r)                                                                                                    |
| 5.2.<br>he ta<br>Figur<br>Households<br>Country of t<br>Country of t<br>Country of t<br>Country of t<br>Country of t<br>Country of t<br>Filters:                                                                                                    | Click on the 'Go' but<br>ble is exported to Ex-<br>e 29 - Worked Exam<br>Belor Average Income (IIIIIIIVV)<br>he Household in the United Kingdom (please calculate three<br>feighted Sum of Income Distribution - Whole Population<br>medilin low income (below threshold)<br>f 199<br>Country of the Household in the United Kingdom<br>(please calculate three-year averages - click on i for<br>these calculate three-year averages - click on i for<br>these calculate three-year averages - click on i for<br>these calculate three-year averages - click on i for<br>these calculate three-year averages - click on i for<br>England<br>Wates<br>Socitand                                                                                                    | ton<br>ccl:<br>.year averag                                                                                                    | in the<br>Exce<br>D<br>1995-96 (cpi, r)                                                                                                    | top<br>I Ou<br>E<br>the correct<br>1996-97 (                                | Ccpl, r)                                                                                                    | 9 <b>11</b><br>1997-98 (cp                                                                                                    | cial Year                                                                                                | G<br>G<br>98-99 (cpi, r)<br>918213<br>63129<br>93339                                                                                                   | and<br>ant of med                                                                                           | ian ne<br>90313:<br>611503                                                                                                    |
| 5.2.<br>he ta<br>igur<br>igur<br>Stat-Xpl<br>Households<br>Country of t<br>Country of t<br>Country of t<br>Country of t<br>Country of t<br>Country of t                                                                                                    | Click on the 'Go' but<br>ble is exported to Ex<br>e 29 - Worked Exam<br>Belov Average Income (IIIIIIVVI)<br>he Household in the United Kingdom (please calculate three<br>feighted Sum of Income Distribution - Whole Population<br>medium low income (below threshold)<br>r 199<br>Country of the Household in the United Kingdom<br>(please calculate three-year averages - click on i for<br>the correct method) (Sya)<br>England<br>Wales<br>Socialand<br>Northern Ireland<br>Total                                                                                                    | ton<br>ccl:<br>year averag                                                                                                    | in the<br>Exce<br>D<br>ues - click on i for<br>1995-96 (cpl, r)<br>8316919<br>651553<br>9945577<br>9945577                                                                    | top<br>I Ou<br>E<br>the correct<br>1996-97 (<br>9<br>1                      | Ccpl, r)<br>(ccpl, r)<br>(ccpl, r)<br>(ccpl, r)                                                                                                    | <b>yht (</b><br><b>ut</b><br>) by Finand<br>1997-98 (cp<br>914<br>70<br>101                                                                                                    | cial Year                                                                                                | G<br>G<br>988-99 (cpi, r)<br>9192113<br>63129<br>98333<br>1079682                                                                                      | and<br>ent of med                                                                                           | i<br>ian ne<br>90(cpi, r)<br>90313<br>6115<br>10403<br>106832                                                                                                    |
| 5.2.<br>he ta<br>igur<br>Stat-Xpl<br>Households<br>Counting W<br>Filters:<br>Obfaul Summ<br>60 per cent of<br>Financial Yee                                                                                                    | Click on the 'Go' but<br>ble is exported to Ex<br>e 29 - Worked Exam<br>Belov Average Income (IIIIIIVVI)<br>he Household in the United Kingdom (please calculate three<br>reighted Sum of Income Distribution - Whole Population<br>medicin low income (below threshold)<br>f 199<br>Country of the Household in the United Kingdom<br>(please calculate three-year averages - click on i for<br>the core timethod) (Sya)<br>England<br>Wales<br>Socitand<br>Northern Ireland<br>Total<br>Description                                                                                                    | ton<br>ccl:<br>ple 2<br>c                                                                                                    | in the<br>E Exce<br>D<br>ues - click on i for<br>1995-96 (cpl, r)<br>8316919<br>651553<br>977205<br>9945677                                                                   | top<br>I Ou<br>E<br>the correct<br>1996-97 (<br>9<br>1<br>10                | ct method<br>(cpi, r)<br>(cpi, r)<br>(cpi, r)                                                                                                    | 914<br>1997-98 (cp                                                                                                    | cial Year                                                                                                | G<br>G<br>98-99 (cpi, r)<br>918213<br>63129<br>9339<br>1079682                                                                                         | and<br>ent of med                                                                                           | i<br>ian ne<br>90313<br>6115<br>10403<br>006832                                                                                                    |
| 5.2.<br>he ta<br>Figur<br>Stat-Xpl<br>Households<br>Country of I<br>Country of I<br>Country of I<br>Filters:<br>Default Summ<br>60 per cent of<br>Filters:<br>Default Summ<br>60 per cent of<br>Financial Yea<br>5<br>5<br>5<br>5<br>5<br>5<br>5<br>5<br>5<br>5<br>5<br>5<br>5<br>5<br>5<br>5<br>5<br>5<br>5                                                                                                    | Click on the 'Go' but<br>ble is exported to Ex<br>e 29 - Worked Exam<br>Belov Average Income (IIIIIIVVI)<br>he Household in the United Kingdom (please calculate three<br>feighted Sum of Income Distribution - Whole Population<br>medilin low income (below threshold)<br>for 199<br>Country of the Household in the United Kingdom<br>(please calculate three-year averages - click on i for<br>the correct method) (3ya)<br>England<br>Wales<br>Sociation<br>Northem Ireland<br>Total<br>Description<br>Figures are for Great Britain up to 2001/02, and for the United                                                                                                    | ton<br>ccel:<br>ole 2<br>.year averag<br>.year averag<br>.year averag<br>.year averag<br>.year averag<br>.year averag<br>.year averag                                     | in the<br>E Exce<br>D<br>es - click on i for<br>1995-96 (cpi, r)<br>1995-96 (cpi, r)                                                                                          | top<br>I Ou<br>E<br>the correct<br>1996-97 (<br>9<br>1<br>10<br>ence perior | ct methoc<br>(cpl, r)<br>0081693<br>800766<br>0091777<br>7774236                                                                                                    | 914<br>1997-98 (cp<br>914<br>70<br>101<br>1085                                                                                                    | cial Year                                                                                                | G<br>G<br>98-99 (cpi, r)<br>918213<br>63129<br>98339<br>1079682<br>e: Family Res                                                                       | and<br>ent of med<br>1999-0                                                                                 | e (cpi, 1<br>90311<br>6112<br>10403<br>006832                                                                                                    |
| 5.2.<br>he ta<br>Figur<br>Stat-Xpl<br>Country of t<br>Country of t<br>Count | Click on the 'Go' but<br>ble is exported to Ex<br>e 29 - Worked Exam<br>Belov Average Income (IIIIIIVV)<br>he Household in the United Kingdom (please calculate three<br>feighted Sum of Income Distribution - Whole Population<br>medil In low income (Delow threshold)<br>f Country of the Household in the United Kingdom<br>(please calculate three year averages - click on i for<br>the correct method) (3ya)<br>England<br>Wales<br>Sociation<br>Northem Ireland<br>Total<br>Description<br>Figures are for Great Britain up to 2001/02, and for the United<br>Figures derived are unrounded. Before use of these figures,<br>Small changes in estimates from year to year, paricularly at                                                                                                    | c<br>c<br>c<br>c<br>c<br>c<br>c<br>c<br>c<br>c<br>c<br>c<br>c<br>c<br>c<br>c<br>c<br>c<br>c                                                                               | in the<br>E Exce<br>D<br>es - click on i for<br>1995-96 (cpl, r)<br>1995-96 (cpl, r)                                                                                          | top                                                                         | ct methoc<br>(cpl, r)<br>(cpl, r)<br>(c    | pht of<br>ut<br>F<br>I) by Finance<br>1997-98 (cp<br>914<br>70<br>101<br>1085<br>financial yee<br>Percentages<br>financial yee                                                    | cial Year<br>a, r) 197<br>3164<br>1328<br>66841<br>ars. Source<br>ars. Source                            | G<br>G<br>988-99 (cpi, r)<br>918213<br>63129<br>98339<br>1079682<br>e: Family Res<br>rounded to th<br>nocertainties.                                   | and<br>and<br>1999-0<br>1<br>1<br>2<br>ources Sur<br>e nearest v<br>Please ref                              | 4<br>90313<br>6115<br>10403<br>006832<br>vey (FR<br>hole p                                                                                                    |
| 5.2.<br>he ta<br>figur<br>Stat-Xpl<br>Households<br>Country of t<br>Country of t<br>Country | Click on the 'Go' but<br>ble is exported to Ex<br>e 29 - Worked Exam<br>Belov Average Income (IIIIIIVV)<br>he Household in the United Kingdom (please calculate three<br>relighted Sum of Income Distribution - Whole Population<br>atton Weighted Sum of Income Distribution - Whole Population<br>medit In ow income (below threshold)<br>f Country of the Household in the United Kingdom<br>(please calculate three-year averages - click on i for<br>the correct method) (Sys)<br>England<br>Wates<br>Sociated<br>Northern Ireland<br>Total<br>Description<br>Figures are for Great Britain up to 2001/02, and for the United<br>Figures derived are unrounded. Before use of these Figures,<br>Small changes in estimates from year to year, particularly at<br>The tables use grossing factors based on 2011 Census data<br>""indicates data not being available in that year. | ton<br>ccel:<br>ole 2<br>c<br>-year averag<br>4.95 (cpl, r)<br>9685183<br>642807<br>1041839<br>10369609<br>Kingdom from<br>sers must us<br>the bottom of<br>so caution sh | in the<br>E Exce<br>D<br>1995-96 (cpl, 1)<br>1995-96 (cpl, 1)<br>8316919<br>651553<br>977205<br>9945677<br>200203, The refer<br>the following rour<br>the income distribution | top                                                                         | ) riç<br>utp<br>(t methoc<br>(cpl, r)<br>(cpl, r)<br>( | pht of<br>ut<br>F<br>I) by Finand<br>1997-98 (cp<br>914<br>70<br>101<br>1085<br>Financial yes<br>Percentaged<br>financial yes<br>Percentaged<br>financial yes<br>resistors with p | cial Year<br>dia 1/22<br>2249<br>ars. Source<br>ars. Source<br>w of data u<br>w of data u<br>w of data u | G<br>G<br>by 60 per co<br>988-99 (cpi, r)<br>918213<br>63129<br>99339<br>1079682<br>e: Family Res<br>ocurided to th<br>nocertainties,<br>sports and ta | and<br>and<br>1999-0<br>1<br>1<br>7<br>4<br>2<br>ources Sur<br>e nearest v<br>Please refet<br>bless prior t | 4<br>ian ne<br>9 (cpi, r)<br>90313<br>6115<br>10403<br>006832<br>vey (FR<br>hole of the<br>hole of the<br>hole of the<br>hole of the<br>hole of the hole of the<br>second second second second second second<br>second second second second second second<br>second second second second second second<br>second second second second second second second second<br>second second second second second second second second<br>second second seco |

• Use the formula Year 1 to Year 3 estimate = (Year 1 estimate + Year 2 estimate + Year 3 estimate)/3.

## Figure 30 - Worked Example 2 Calculating a Three-Year Average for Numbers

| 3  |                    | ~ ~ )          | * =(C/              | +D/+E/)/3           | 1                   |                     |                     |                     |
|----|--------------------|----------------|---------------------|---------------------|---------------------|---------------------|---------------------|---------------------|
| 24 | A                  | В              | С                   | D                   | E                   | F                   | G                   | н                   |
| 1  | Financial Year     |                | 1994-95<br>(cpi, r) | 1995-96<br>(cpi, r) | 1996-97<br>(cpi, r) | 1997-98<br>(cpi, r) | 1998-99<br>(cpi, r) | 1999-00<br>(cpi, r) |
| 2  | Numbers            | Country in the |                     |                     |                     |                     | 100.00              |                     |
| 3  | in low income      | England        | 8685163             | 8316919             | 9081693             | 9143164             | 9182131             | 9031335             |
| 4  | (below 60% BHC)    | Wales          | 642807              | 651553              | 600766              | 701328              | 631297              | 611574              |
| 5  |                    | Scotland       | 1041639             | 977205              | 1091777             | 1012349             | 983394              | 1040313             |
| 6  |                    | Northern       |                     |                     |                     |                     |                     |                     |
| 7  |                    | Total          | 10369609            | 9945677             | 10774236            | 10856841            | 10796822            | 10683226            |
| 8  |                    |                |                     |                     |                     | A                   |                     |                     |
| 9  | Three-Year Average |                |                     |                     | 94/95-<br>96/97     | 95/96-              | 96/97-<br>98/99     | 97/98-<br>99/00     |
| 10 | Numbers            | Country in the |                     |                     |                     |                     |                     |                     |
| 11 | in low income      | England        |                     |                     | 8694591.7           | 8847258.7           | 9135663             | 9118878             |
| 12 | (below 60% BHC)    | ₩ales          |                     |                     | 631708.67           | 651215.67           | 644463.7            | 648066.333          |
| 13 |                    | Scotland       |                     |                     | 1036873.7           | 1027110.3           | 1029173             | 1012018.67          |
| 14 |                    | Northern       |                     |                     |                     |                     |                     |                     |
| 15 |                    | Total          |                     |                     | =(C7+D7+E           | 10525585            | 10809300            | 10778963            |
| 16 |                    |                |                     |                     |                     |                     |                     |                     |
| 17 |                    |                |                     |                     |                     |                     |                     |                     |
| 18 |                    |                |                     |                     |                     |                     |                     |                     |
| 19 |                    |                |                     |                     |                     |                     |                     |                     |
| 20 |                    |                |                     |                     |                     |                     |                     |                     |
| 21 |                    |                |                     |                     |                     |                     |                     |                     |
| 22 |                    |                |                     |                     |                     |                     |                     |                     |
| 23 |                    |                |                     |                     |                     |                     |                     |                     |
| 24 |                    |                |                     |                     |                     |                     |                     |                     |
| 25 |                    |                |                     |                     |                     |                     |                     |                     |
| 26 |                    |                |                     |                     |                     |                     |                     |                     |
| 27 |                    |                |                     |                     |                     |                     |                     |                     |
| 28 |                    |                |                     |                     |                     |                     |                     |                     |
| 29 |                    |                |                     |                     |                     |                     |                     |                     |
| 30 |                    |                |                     |                     |                     |                     |                     |                     |
| 31 |                    |                |                     |                     |                     |                     |                     |                     |
| 32 |                    |                |                     |                     |                     |                     |                     |                     |
| 33 |                    |                |                     |                     |                     |                     |                     |                     |
| 34 |                    |                |                     |                     |                     |                     |                     |                     |
| 35 |                    |                |                     |                     |                     |                     |                     |                     |

For the rest of the times-series, calculate a three-year rolling average i.e. FYE 1995 to FYE 1997, FYE 1996 to FYE 1998, FYE 1997 to FYE 1999 and so on.

#### 15.4. Calculate three year averages for percentages

It is strongly recommended that a numbers table is outputted and percentages calculated by the user in Excel before calculating three-year average percentage estimates.

Alternatively, the user will need to output a percentage table separately for each year.

To calculate three-year averages for percentages:

- Create a percentages table below the numbers table.
- Calculate the percentage for each cell.

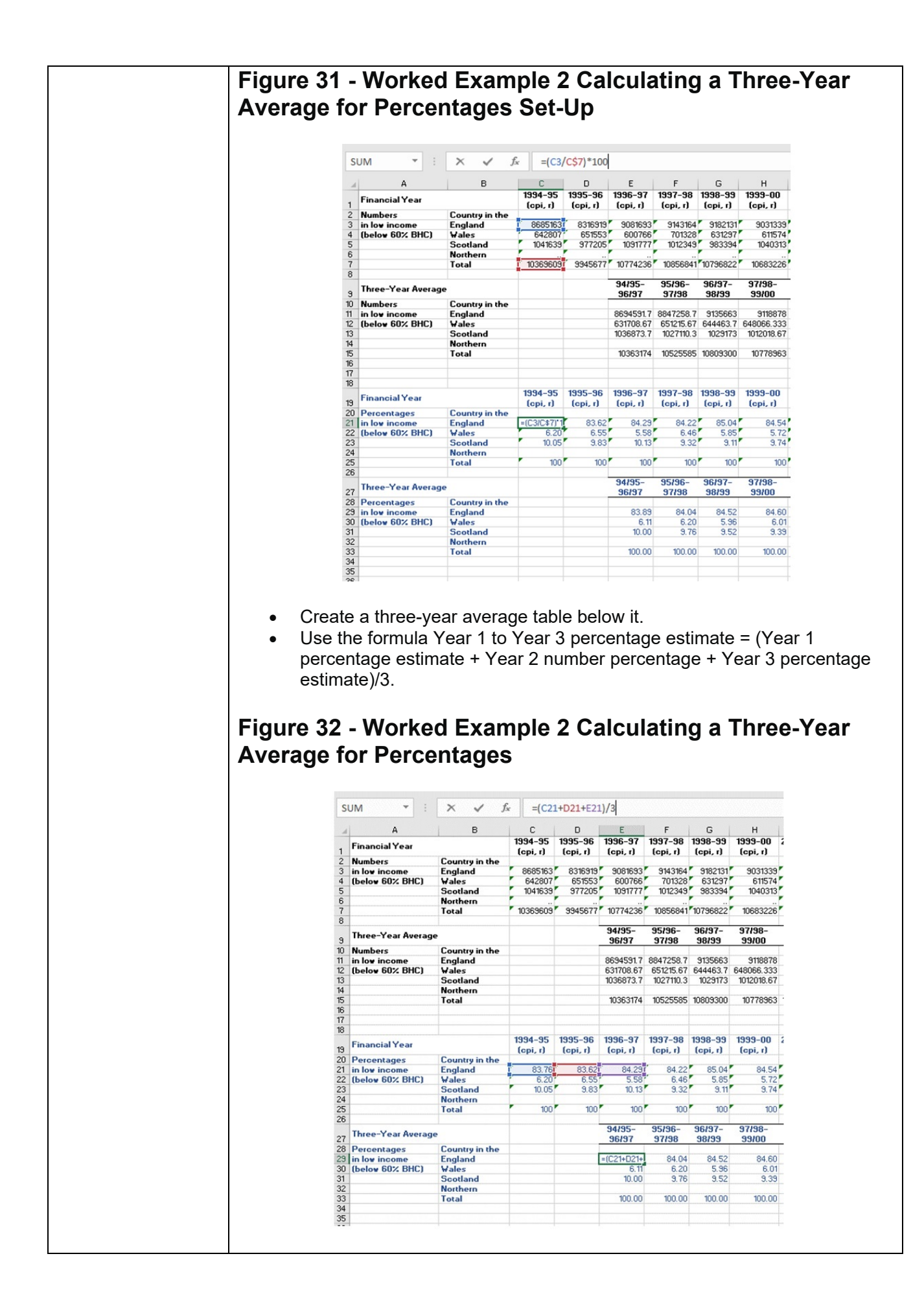

| For the rest of the times-series, calculate a three-year rolling average i.e. FYE 1995 to FYE 1997, FYE 1996 to FYE 1998, FYE 1997 to FYE 1999 and so on. |
|----------------------------------------------------------------------------------------------------|
| Please add "Source: HBAI Stat-Xplore" to any analysis shared or published.                                                                                |
| Please email the HBAI team with comments and suggestions.                                                                                                 |
|                                                                                                    |
|                                                                                                    |
|                                                                                                    |